# Tribal Analysis Using Envirofacts and TRI Tools

2014 National Training Conference on TRI and Environmental Conditions in Communities

> May 7, 2014 Beth Jackson, Steve Witkin, & Bill Muldrow

> > U.S. Environmental Protection Agency For Conference/Training Purposes Only

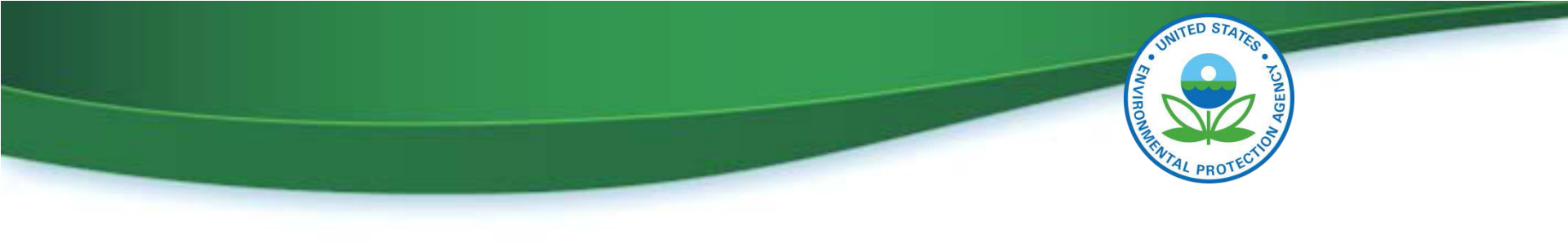

# **Overview**

- How did we get here?
- TRI Tools
  - TRI Explorer
  - TRI.NET
- Envirofacts Tribal Query
  - Search Capability

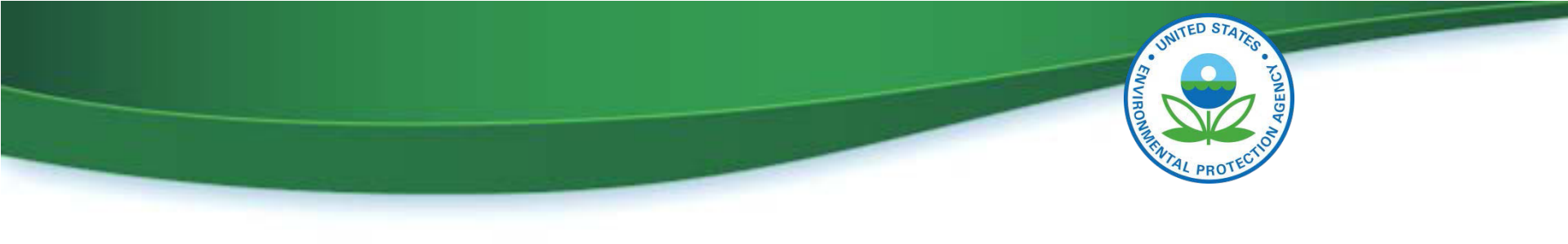

# How did we get here?

- <u>2008</u>. OEI began including a tribal filter in TRI data analysis tools
- <u>July 2010</u>. National Tribal Caucus requested a clearinghouse of EPA's tribal environmental data
- OEI's Senior management asked staff to research adding a tribal query to Envirofacts (EPA's one stop source for environmental information)
- OEI partnered with EPA's American Indian Environmental Office and EPA's geoplatform team

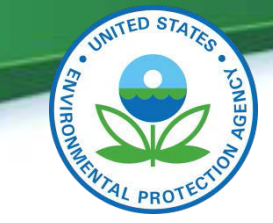

#### **TRI Reporting for Facilities in Indian Country** April 2012: EPA finalized regulations requiring facilities located in Indian country

- April 2012: EPA finalized regulations requiring facilities located in Indian country to annually report TRI release data to the respective Tribal governments, as well as EPA.
- Regulations require facilities meeting TRI reporting requirements and located in Indian country to submit TRI reports to EPA and the appropriate Tribal governments
- Tribal Chairperson or equivalent elected official can:
  - Petition EPA to add (or remove) a particular chemical or chemicals to (or from) the list of chemicals covered by TRI
  - Request that EPA apply TRI reporting requirements to a specific facility or facilities located within that Tribe's land {EPA ultimately determines whether to add a facility or add/delete TRI chemicals}
- Facilities meeting TRI reporting requirements located in Indian country are required to send their annual reports to the appropriate Tribe

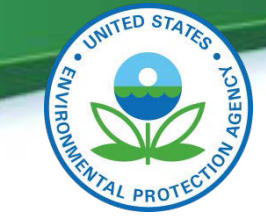

# **Tribal Analysis Tools**

• In the following material, several slides will not be discussed during the live presentation. This additional material is included to further aid TRI data users in understanding some of the tools and the information provided.

•These additional slides contain the following note in the upper right corner:

Material to further aid TRI data users

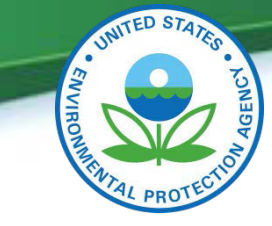

## **Location of Tools**

- Links to all tools mentioned today may be found at:
  - <u>www.epa.gov/tri</u>
  - Click on Find Tools for TRI Data Analysis
- The above location also contains links to:
  - TRI National Analysis
  - Downloadable TRI data files
  - MyRTK
  - DMR (Discharge Monitoring Report) Pollutant Loading Tool
  - Enforcement and Compliance History Online (ECHO)
  - Enviromapper
  - TRI-CHIP (TRI Chemical Hazard Information Profiles)
  - RSEI (Risk-Screening Environmental Indicators)

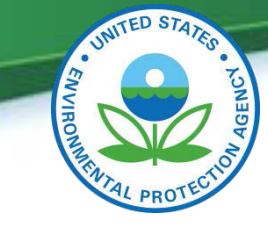

### **Tribal Analysis Tools** Integration with Tribal Information

- TRI Explorer
  - Filters available in Facility Reports and Industry Reports
  - Data in Facility Profile Report Tribe name and distance
- TRI.Net
  - Optional grouping variables Tribe name and distance
  - Filters can be custom built by user
- Other Envirofacts Queries
  - Tribal Filter in Multisystem Query (Broader than just TRI)
  - Tribal Filters or Tribal Identifiers in all TRI Reports (may require drilling down a few layers to Form R data)

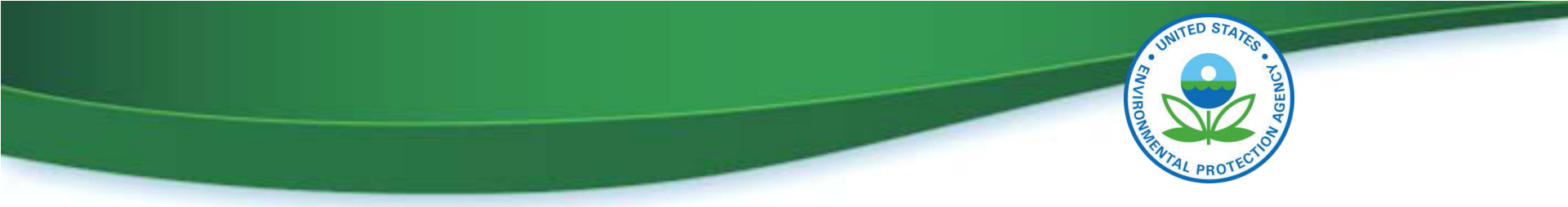

#### **TRI Tools Basic Options with Tribal Filters** (Specific options available vary between different tools)

- A single Tribe or Alaskan Native Village (ANV) selected from a list
- Near a single Tribe or ANV selected from a list
  At a defined distance (up to 10 miles)
- All Tribes or Alaskan Native Villages (ANV)
- Near all Tribes or Alaskan Native Villages (ANV)
  At a defined distance (up to 10 miles)
- Other filtering options available with some tools

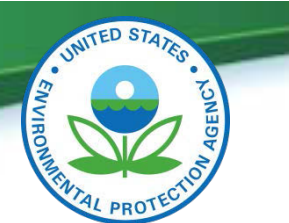

|                                                                                                    | <b>TRI E</b><br>Five Steps to g                                                                                                    | xplorer<br>generate a report                                                                                                    | Reports with<br>Filters by Tribe                                                                                                    |
|----------------------------------------------------------------------------------------------------|----------------------------------------------------------------------------------------------------|----------------------------------------------------------------------------------------------------|----------------------------------------------------------------------------------------------------|
| Step 1. Choose<br>Report Type                                                                              | TRI Explorer<br>You are here: EPA Home , TRI , Ttl Explorer<br>Release Reports<br>State Fact Sheet Release Reports Waste Tra                                                                                                    | » Release Reports - Release Chemical Report<br>nsfer Reports - Waste Quantity Reports                                                                                                    | E Contact Us Share                                                                                                    |
| <b>Step 2.</b> Select a <i>Report</i><br><i>Grouping</i> (How data will<br>be summarized)                  | Chemical Facility Release Chemical Report (3) This site uses poor-up windows, click here for help on allowing                                                                                                    | Pos-ups from this site                                                                                                    | TRI Explorer Links TRI Explorer Cuide Tutorial                                                                                                    |
| <b>Step 3.</b> Choose <i>Filters</i> ( <i>Optional - All filters have a default</i> )                      | Year of Data (1)<br>2011 (1)<br>Geographic Location (4)<br>All of United States (1)<br>Chemical (3)<br>All chemicals (1)<br>Industry(6)<br>All Industries (1)<br>Data Set (3)<br>The softwith is the current data update inelased September<br>2012)<br>Sever 2010 data update as of March 2012 | Report columns to include (1)  Total On-site Disposal or Other Releases Details On-Site Disposal to Class I Wells, RCRA Subtitle C Landfills, and Other On-Site Landfills Other On-Site Disposal or Other Releases Total Off-site Disposal or Other Releases Details Off-Site Disposal to Underground Injection Wells RCRA Subtitle C Landfills, and Other Landfills                                                                                                    | Explorer Update History     Data Assumptions      TRI Links      Overview     TRI Tools     O TRI Explorer     TRI Search     Form R Search     Form R & A Download     E Search     Customized Search                         |
| <b>Step 4.</b> Choose<br><i>Columns</i> to be<br>displayed ( <i>All options</i><br><i>have a default</i> ) | Select 2010 National Analysis data set (released to the public in October 2011) Generate Report Disclaimer: Preliminary 2011 TRI Dataset                                                                                                    | Cother Off-Site Disposal or Other Releases Cother Content of the Content of the | Customizeo search     Customizeo search     Customizeo search     TRI Guides     TRI Explorer Guide     TRI Search Guide     Form R & A Download Guide     EZ Search Guide     Customized Search Guide     Operator Definition |
| <b>Step 5.</b> Click on the <i>Generate Report</i> button.                                                 | Please no te that the preliminary 2011 TRU<br>updated in October to reflect the data use<br>update H story for additional informatio<br>U.S. Environme                                                                                                    | dataset is not yet complete. This dataset will be<br>ad for the TRI National Analysis. See Explorer<br>n.<br>ntal Protection Agency                                                                                                    | Contact Us     TRI Program Home     RSEI Program Home                                                                                                    |

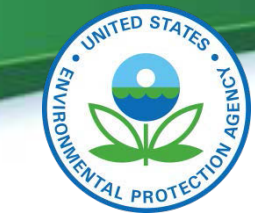

### **TRI Explorer** Selecting a Tribal Filter

| TRI Explorer<br>You are here: EPA Home » TRI » TRI Explo<br>Release Reports | rer »Release Rep   | orts - Relea  | se Facility F |                                             |
|-----------------------------------------------------------------------------|--------------------|---------------|---------------|---------------------------------------------|
| Fact Sheets Release Reports Waste Tr                                        | ntity Repo         |               |               |                                             |
| Chemical Facility                                                           | Federal Fa         | ility         | Trend         |                                             |
| Release Facility Report ፤                                                   |                    |               |               | Geographic Location i                       |
| This site uses pop-up windows, click here for help                          | on allowing pop-up | s from this   |               | All of United States 🔹                      |
| site                                                                        |                    |               |               | Enter a ZIP Code                            |
|                                                                             |                    |               |               | Select a state or a county                  |
| Year of Data 1                                                              | Report colu        | mns to in     | clude 🚺       | Select an EPA Region                        |
| 2012 V                                                                      |                    |               |               | All of Onited States                        |
| Geographic Location i                                                       |                    |               |               | On or Near All Tribal Land (including ANVs) |
| All of United States                                                        | V Number of        | Form As (s    | tarting 199   | On Selected Tribal Land or ANVs             |
| Chemical 🗓                                                                  | l ongitude/        | l atitude     | carcing 155   | On or Near Selected Tribal Land or ANVs     |
| All chemicals                                                               | Total On-          | site Dispo    | sal or Ot     |                                             |
| Industry 🗓                                                                  | Details            |               |               |                                             |
| All Industries                                                              | 🔲 On-1             | Site Disposa  | al to Class I |                                             |
| Data Set 🚺                                                                  | C Land             | fills, and Ot | her On-Sit    |                                             |
| The default is 2012 National Analysis dataset (relea                        | ased 🖃 📼 a sed     | er On-Site D  | isposal or    | Additional dropdown boxes                   |
| to the public in November 2013)                                             | 🛎 Total Off        | -site Disp    | osal or O     | with some selections                        |
|                                                                             | Details            | Cite : Di     |               |                                             |
|                                                                             | U Off-             | Site Disposi  | ai to Under   |                                             |

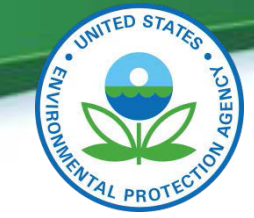

Go!

#### TRI Explorer Display of Data

TRI On-site and Off-site Reported Disposed of or Otherwise Released (in pounds), top 100 facilities (of 130) for facilities in All Industries, for All chemicals, within 10 miles Gila River Indian Community of the Gila River Indian Reservation, Arizona, 2012

nity of the Gila River Indian Reservation, Arizona, 2012

U.S. TOP Facilities Type 'ALL' Or Enter a number (

Filter used identified in heading of all tabular reports

| Ro<br># | Facility                                                                                                    | Total On-site Disposal or<br>Other Releases | Total Off-site Disposal or<br>Other Releases | Total On- and Off-site Disposal<br>or Other Releases |
|---------|----------------------------------------------------------------------------------------------------|---------------------------------------------|----------------------------------------------|------------------------------------------------------|
|         |                                                                                                    |                                             |                                              |                                                      |
|         |                                                                                                    |                                             |                                              |                                                      |
| 1       | ABBOTT NUTRITION A DIV OF ABBOTT<br>LABORA TORIES. 1250 W MARICOPA HWY,<br>CASA GRANDE ARIZONA 85193 (PINAL) | 37,425                                      |                                              | . 37,42.                                             |
|         | SULFURYL FLUORIDE (311/312 -<br>Food/Beverages/Tobacco)                                                      | 37,425                                      |                                              | 37,42!                                               |
| 2       | ACO POLYMER PRODUCTS INC - AZ.825 W<br>BEECHCRAFT ST, CASA GRANDE ARIZONA                                    | 3,566                                       | 1,353                                        | 4,91.                                                |

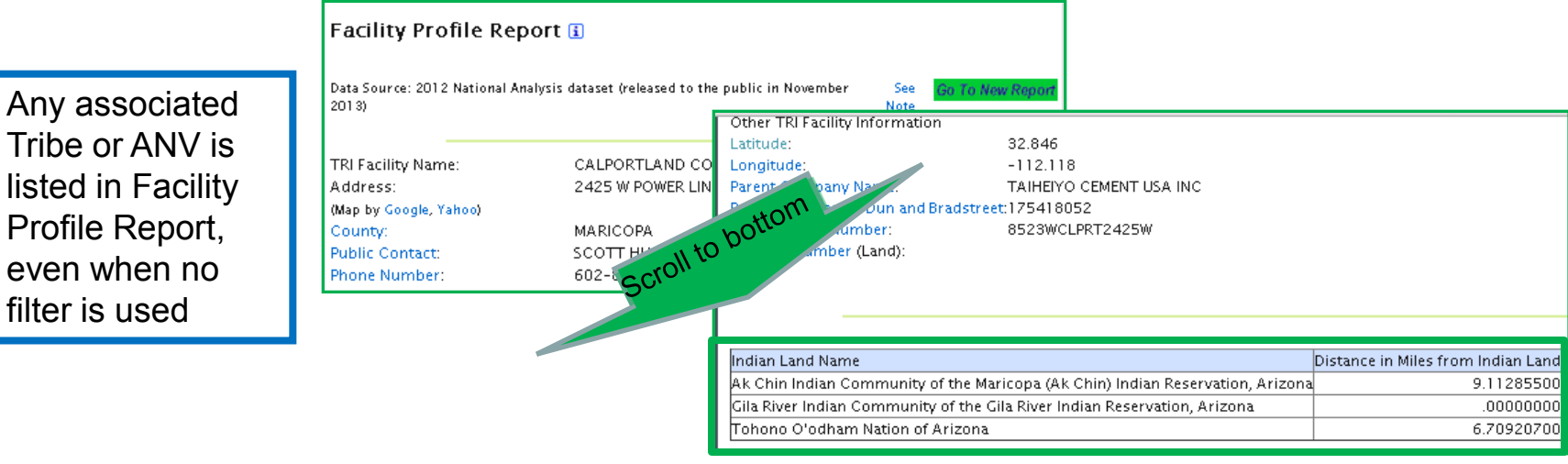

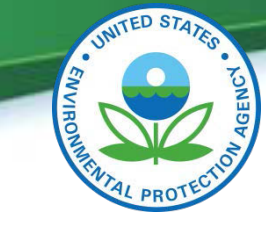

### **TRI Explorer** Points to remember

- Multiple paths to same results
- Business rules applied
- Only accesses <u>some</u> TRI data elements
- ▲ Links to explanatory text
- Information vs Raw Data

Both available from TRI Explorer directly or indirectly

▲ Facility Profile Page

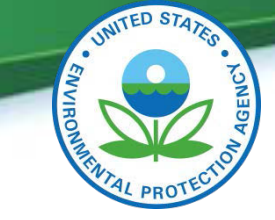

#### **TRI Explorer** Assistance Available on User Interface

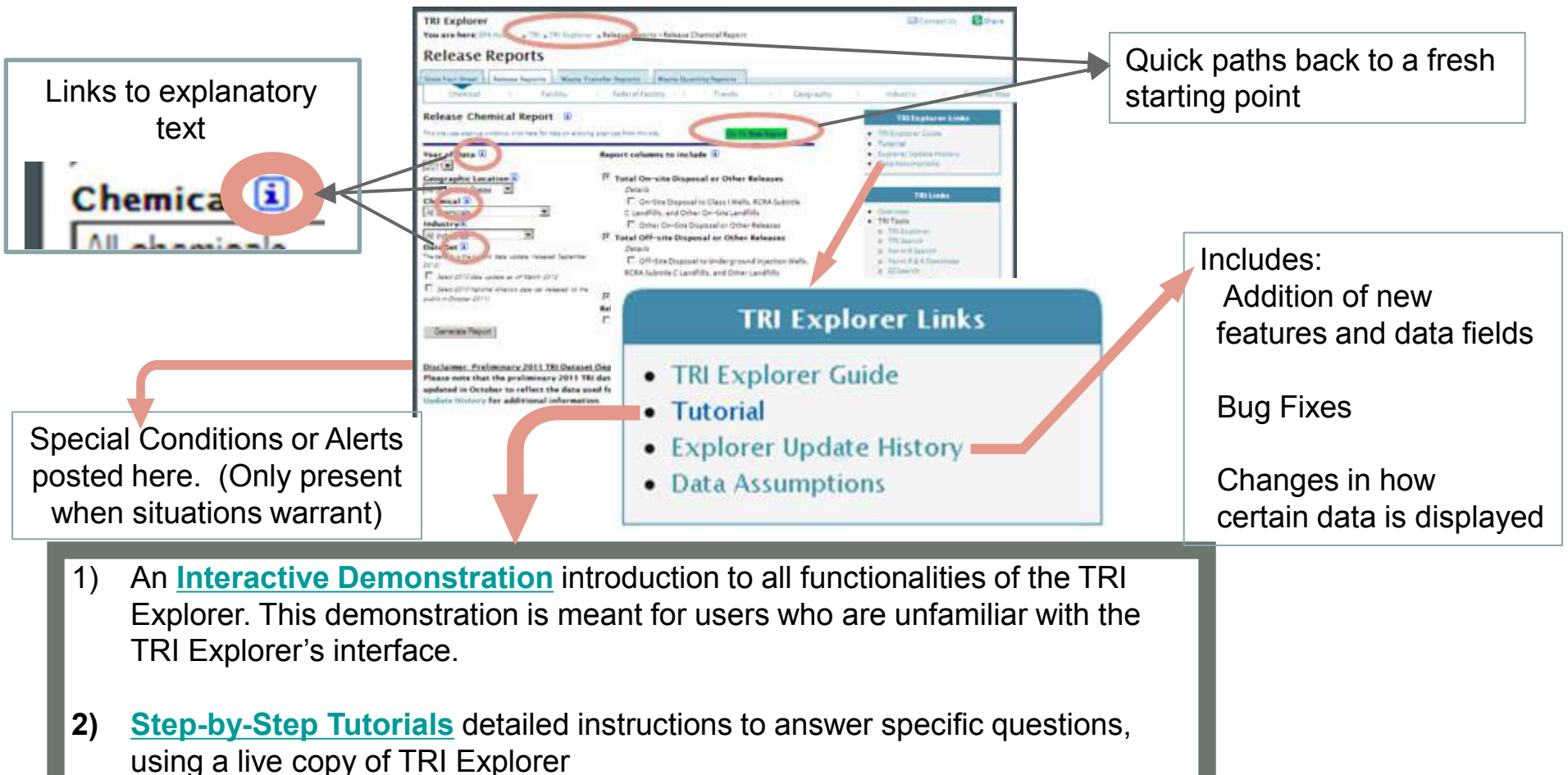

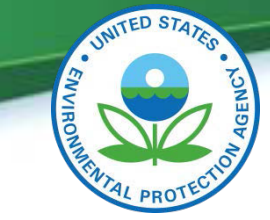

#### TRI Explorer The Report - Exploration And Keeping Your Bearings

| All reports identify the date of the data                             |               | Data Source: Prelimi                                                            | nary 2011 Data Update rek                                                                                                    | eased Sept 2012                                                                                  |                                                       | Sev <b>Go</b> J<br>Note   | <mark>o Now Report.</mark> 🥌 Instru<br>reports                                                                           | ictions for printing wide                                                                                   |                                                           |                                                              |
|-----------------------------------------------------------------------|---------------|---------------------------------------------------------------------------------|----------------------------------------------------------------------------------------------------|--------------------------------------------------------------------------------------------------|-------------------------------------------------------|---------------------------|----------------------------------------------------------------------------------------------------|----------------------------------------------------------------------------------------------------|-----------------------------------------------------------|--------------------------------------------------------------|
| All reports have a title incorporating Report Type and filters        |               | TRI On-site and O<br>Toxic (PBT) Chem<br>Row #State<br>Arkansas<br>2 California | ff-site Reported Dispos<br>(cals, By State, U.S., 201<br>Total On-site                                                             | Dispresal or otherwise                                                                           | Released (in por<br>er Releases Te<br>0<br>181<br>266 | unds), for t              | facilities in NAICS 311/31;<br>Tri<br>CCST CCS<br>CCT CCS<br>CCT<br>CCS<br>CCS<br>CCS<br>CCS<br>CCS<br>CCS<br>CCS<br>CCS | 2 - Food/Beverages/Toba<br>Metadata i<br>er Landfills<br>er landfills are those k<br>itle C of the Resource | andfills which are not auth<br>Conservation and Recove    | itive; and<br>orized under<br>rv Act (RCRA) to accept        |
| Explore Deeper                                                        |               | 5 Dytaware<br>6 Porida                                                          |                                                                                                    |                                                                                                  | 26<br>114,880                                         |                           | haza<br>non-                                                                                                    | ardous wastes. These<br>-hazardous waste land<br>r. Foderal, state, and k                                   | landfills are commonly ref<br>dfills and may be regulated | erred to as<br>1 under a variety of<br>Section 5 5 18 on the |
| Row Facility   Row Facility                                           | E, COMMERCE   | TRI On-site and Of<br>Toxic (PBT) Chemi                                         | Disposal Total Of<br>ses or Other<br>Y-site Reported Disposer<br>cals & Sena US 2013<br>On-site Disposal to<br>RCRA Subtitle C Lar | f-site Disposal<br>r Releases<br>d of or Striewise Rele<br>Class I Undergro<br>dfills, and Other | Total On- a<br>Disposal or<br>ased (in pounds         | other R<br>), for facilit | site<br>teleases<br>Define                                                                                               | verages/Tobacco, for                                                                                        | Persistent Bioaccumulative, and                           |                                                              |
| 3 SPRECKELS SUGAR CO INC.395 W KEYSTON<br>CALIFORNIA 92227 (IMPERIAL) | E RD, BRAWLEY | RowState<br>\$                                                                  | Underground Inject<br>Class I Wells                                                                                                | ionRCRA Subtitle<br>Landfills                                                                    | Other On-Si<br>Landfills                              | te no 1<br>Total o        | Total Conte Disposal<br>or Other Releases                                                                                | Total Off-site Disposal<br>or Other Releases                                                                | Total On- and Off-site<br>Disposal or Other Release       |                                                              |
| Total                                                                 |               |                                                                                 | 8 8                                                                                                    |                                                                                                  |                                                       |                           | 8 8                                                                                                    |                                                                                                    |                                                           |                                                              |
| Ab o conce                                                            |               | 1 Arkansas<br>2 California                                                      |                                                                                                    | 0                                                                                                | 0                                                     | 0 0                       | 0                                                                                                    |                                                                                                    | 0                                                         |                                                              |
|                                                                       |               | 3 Colorado                                                                      |                                                                                                    | 0                                                                                                | 0                                                     | 0 0                       | 266                                                                                                    |                                                                                                    | 0                                                         |                                                              |
|                                                                       |               | 4 Connecticut                                                                   |                                                                                                    | 0                                                                                                | 0                                                     | 0 0                       | 770                                                                                                    |                                                                                                    | 0                                                         |                                                              |
| Evr                                                                   | olore         | 5 Delaware<br>6 Florida                                                         |                                                                                                    | 0                                                                                                | 0                                                     | 0 0                       | 26                                                                                                    |                                                                                                    | 0 114                                                     |                                                              |
|                                                                       |               | 7 Georgia                                                                       |                                                                                                    | 0                                                                                                | 0                                                     | 0 0                       | 18                                                                                                    |                                                                                                    | 0                                                         |                                                              |
| Bro                                                                   | bader         | 8 Idaho                                                                         | 1                                                                                                    | 0                                                                                                | 0                                                     | 0 0                       | 1,704                                                                                                    | 71                                                                                                    | 2 2,                                                      |                                                              |
|                                                                       |               | 9 Ittinnis                                                                      |                                                                                                    | 0                                                                                                | 0                                                     | n n                       | 1,031                                                                                                    | 99.97                                                                                                    | 9 d)                                                      |                                                              |

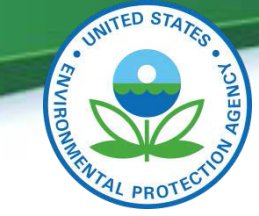

#### **TRI Explorer** The Report - What's Below the Tables?

| 1 | CALIFORNIA 92337 (SAN BERNARDINO)                                                | 8   | ×  |     |
|---|----------------------------------------------------------------------------------|-----|----|-----|
| 3 | SPRECKELS SUGAR CO INC.395 W KEYSTONE RD, BRAWLEY CALIFORNIA<br>92227 (IMPERIAL) | 167 | 61 | 229 |
|   | Total                                                                            | 181 | 61 | 243 |

#### Back to top

| options       View report in other formats:<br>CPDF (Acrobat Reader); or<br>CPTE (Microsoft Word)         Note: Reporting year (RY) 2011 is the most recent TRI data available. Please note that the preliminary 2011 TRI dataset is not y<br>October to reflect the data used for the TRI National Analysis. See Explorer Update History for additional information<br>submit RY 2011 data to EPA by July 1, 2012. TRI Explorer is using an updated data set (released to the public in Sept 2012). This dataset in<br>2012 for the years 1988 to 2011. Revisions submitted to EPA after this time are not reflected in TRI Explorer reports. TRI data may also be<br>those chemicals. Release estimates alone are not sufficient to determine exposure or to calculate potential adverse effects on human heal<br>with other information, can be used as a starting point in evaluating exposures that may result from releases and other waste management<br>determination of potential risk depends upon many factors, including the toxicity of the chemical, the fate of the chemical, and the amount<br>other information of potential risk depends upon many factors, including the toxicity of the chemical, the fate of the chemical, and the amount<br>other information of potential risk depends upon many factors, including the toxicity of the chemical, the fate of the chemical, and the amount<br>other information of potential risk depends upon many factors, including the toxicity of the chemical, the fate of the chemical, and the amount<br>other information of potential risk depends upon many factors, including the toxicity of the chemical, the fate of the chemical, and the amount<br>other information of potential risk depends upon many factors, including the toxicity of the chemical, the fate of the chemical, and the amount<br>other information. | o other report types<br>putting your<br>ameters                                                                                                    | Quick links to othe<br>without re-inputting<br>selection paramete                                                                                                    | (a)     compatible with spreadsheet and databases.     alue, CSV, file <sup>C</sup> Send data into Microsoft Excel     Management     (waste management)                                                                                                    | Export this report to a text fi<br>Create comma-separated value<br>Save data in comma-separated-<br>Download all records<br>View other report type:<br>Transfers Off-site for Further Wast<br>Quantities of TRI Chemicals in Wast                                    | Multiple<br>view and<br>save                  |
|----------------------------------------------------------------------------------------------------|----------------------------------------------------------------------------------------------------|----------------------------------------------------------------------------------------------------|----------------------------------------------------------------------------------------------------|----------------------------------------------------------------------------------------------------|-----------------------------------------------|
| Submit RY 2011 data to EPA by July 1, 2012. TRI Explorer is using an updated data set (released to the public in Sept 2012). This dataset in 2012 for the years 1988 to 2011. Revisions submitted to EPA after this time are not reflected in TRI Explorer reports. TRI data may also be Users of TRI information should be aware that TRI data reflect releases and other waste management activities of chemicals, not whether (those chemicals. Release estimates alone are not sufficient to determine exposure or to calculate potential adverse effects on human head with other information, can be used as a starting point in evaluating exposures that may result from releases and other waste management determination of potential risk depends upon many factors, including the toxicity of the chemical, the fate of the chemical, and the amount other chemical after the released dotted for the chemical and the amount of potential risk depends upon many factors, including the toxicity of the chemical, the fate of the chemical, and the amount other chemical after the released dotted for the chemical and the amount of potential risk depends upon many factors.                                                                                                    | yet complete. This dataset will be update<br>on. Facilities reporting to TRI were required to                                                                                                    | liminary 2011 TRI dataset is not yet comple                                                                                                    | e most recent TRI data available. Please note that t<br>d for the TRI National Analysis. See Explorer L                                                                                                    | View report in other formats:<br>CPDF (Acrobat Reader); or<br>CPTE (Microsoft Word)<br>Note: Reporting year (RY) 2011 is<br>October to reflect the data us                                                                                                    | options                                       |
|                                                                                                    | ncludes revisions processed by EPA as of July 1<br>be obtained through EPA Envirofacts.<br>(or to what degree) the public has been expose<br>alth and the environment. TRI data, in conjuncti<br>ent activities which involve toxic chemicals. The<br>unt and duration of human or other exposure to | o the public in Sept 2012). This dataset includes rev<br>RI Explorer reports. TRI data may also be obtained in<br>ment activities of chemicals, not whether (or to what<br>potential adverse effects on human health and the<br>om releases and other waste management activities<br>I, the fate of the chemical, and the amount and dura | I, 2012. TRI Explorer is using an updated data set (relevisions submitted to EPA after this time are not reflect<br>aware that TRI data reflect releases and other waste ma<br>alone are not sufficient to determine exposure or to ca<br>as a starting point in evaluating exposures that may re<br>nds upon many factors, including the toxicity of the ch | submit RY 2011 data to EPA by July<br>2012 for the years 1988 to 2011. F<br>Users of TRI information should be<br>those chemicals. Release estimates<br>with other information, can be used<br>determination of potential risk dep<br>chemical after it is released. | Customized<br>footnotes<br>based on<br>report |
| parameters Off-site disposal or other releases include transfers sent to other TRI Facilities that reported the amount as on-site disposal or other releases sectors are included in this report.                                                                                                    | ease because not all states and/or not all indust                                                                                                    | amount as on-site disposal or other release becaus                                                                                                    | nclude transfers sent to other TRI Facilities that reporte                                                                                                    | Off-site disposal or other releases<br>sectors are included in this report.                                                                                                    | parameters                                    |

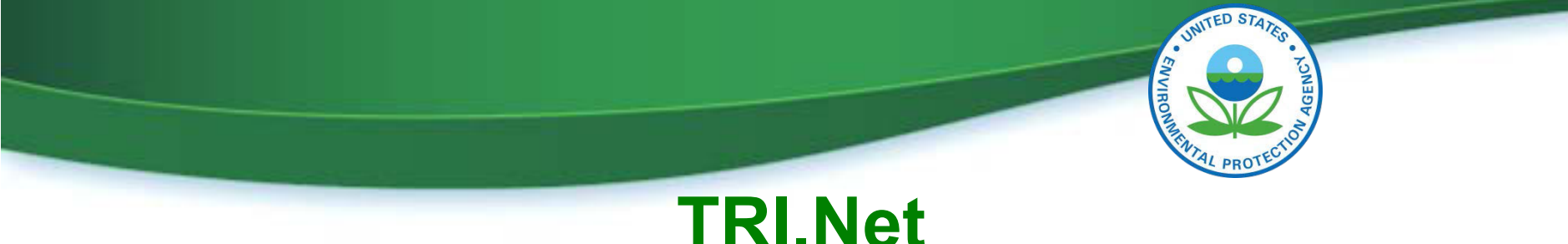

# Steps to Access the Data

1) Pick Dataset

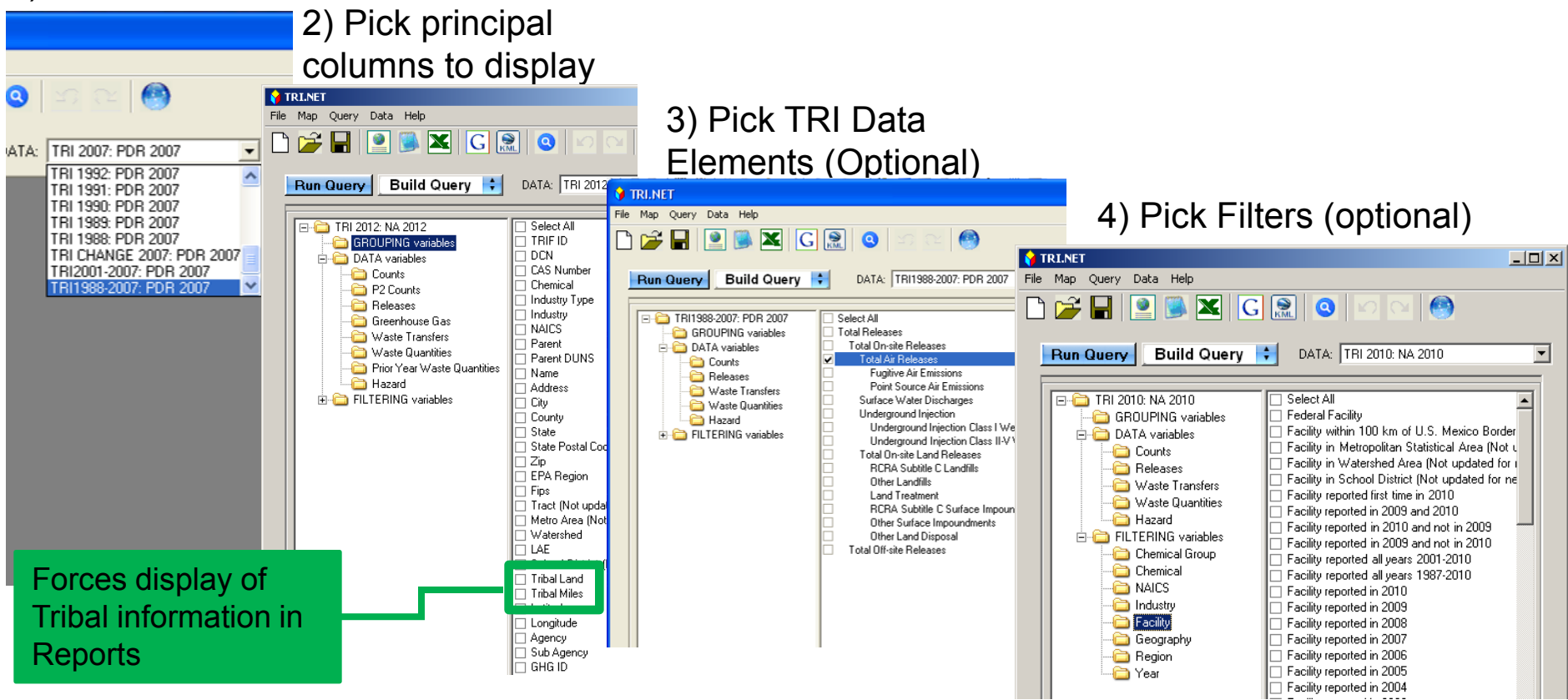

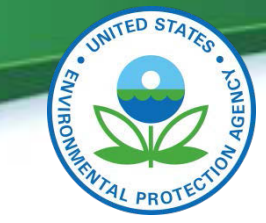

#### **TRI.Net** Sample Query Results with Tribal Data

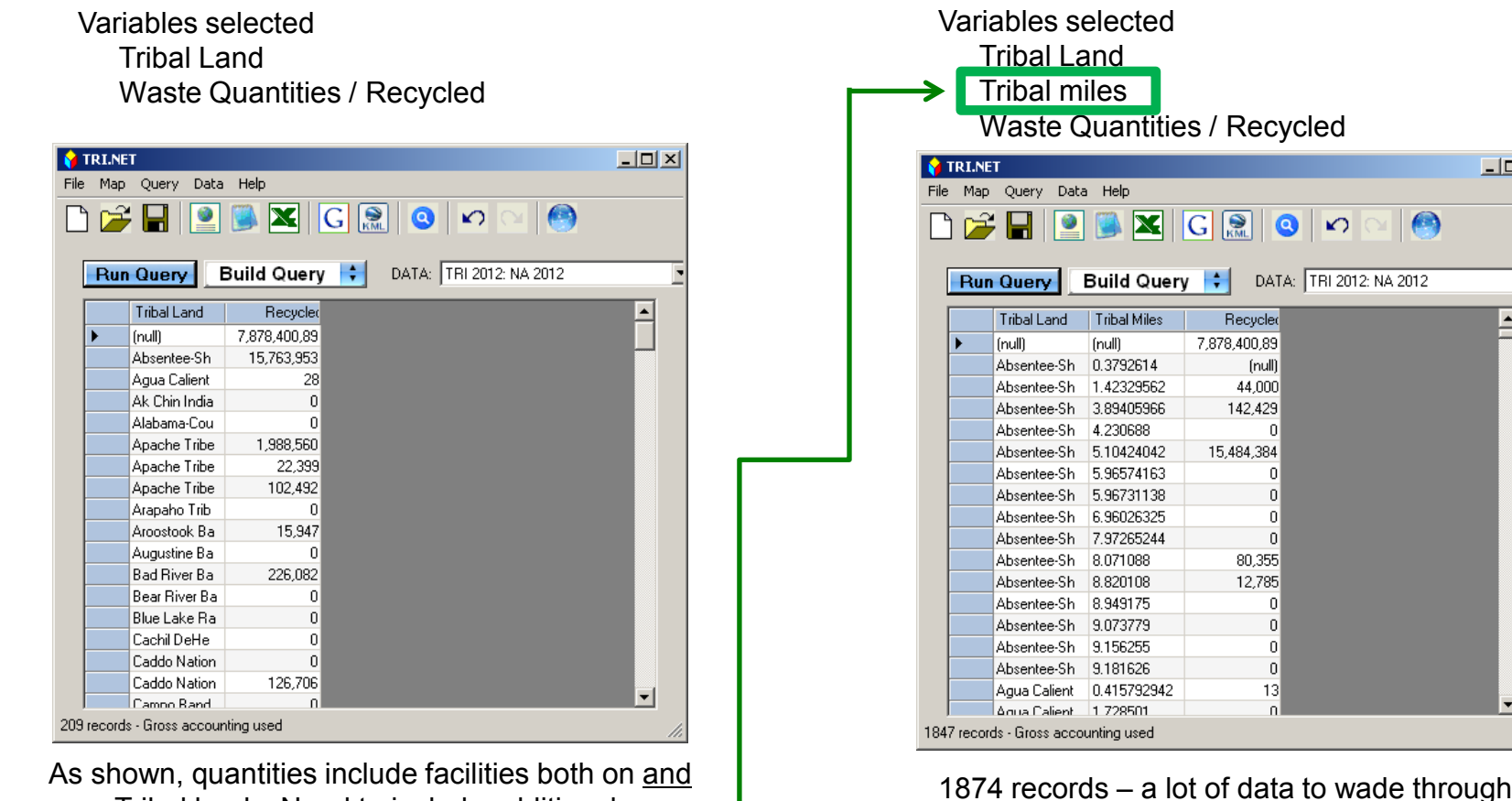

As shown, quantities include facilities both on and near Tribal lands. Need to include additional information to differentiate.

U.S. Environmental Protection Agency

- 🗆 ×

-

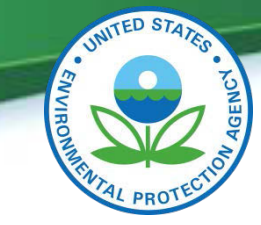

### TRI.Net Sample Query Results with Tribal Data

Variables selected Tribal Land Tribal miles Waste Quantities / Recycled Ad Hoc tribal miles = 0💡 TRI.NET \_ 🗆 🗵 File Map Query Data Help K G R ۲ S oc: tribal\_miles = 0 Build Query 📫 DATA: TRI 2012: NA 2012 Run Querv • Adl Tribal Land Tribal Miles Recyclec Puyallup Tribe of the 0 7,362,397 Saginaw Chippewa In 0 472,921 194,569 Tulalip Tribes of Was 0 130,369 Oneida Tribe of Indian 0 121,958 Gila River Indian Com 0 Navajo Nation, Arizon 0 3 Tohono O'odham Nati 0 n • Aranaho Tribe of the 0 n 16 records - Gross accounting used

Results are total quantity recycled for all facilities.

What are these facilities?

Drill into results for Oneida Several options to choose Select facilities

| File     Map     Query     Data       Image: Constraint of the second second | Help                                                                                             |                                                                                                    | <u>- 0 ×</u> |
|----------------------------------------------------------------------------------------------------|--------------------------------------------------------------------------------------------------|----------------------------------------------------------------------------------------------------|--------------|
| Run Query         Bit           Tribal Land         1           Arapaho Trib         0           Cherokee Nat         0           Coeur D'Alen         0           Colorado Riv         0           Confederated         0           Gila River Ind         0                                                                                                    | Tribal Miles                                                                                     | DATA: TRI 2012: NA 2012  Ad Hoc: m Recycled C C C C C C C C C C C C C C C C C C C                                                                                                    | ibal_mile    |
| Oreida     Drill       Puyallur     Wirtur       Quapav     EPA F       Rincon     Goog       Saginav     Irtifs       Sissetor     GHG       Tohono     What       Tulaip     Trenc       Ute Indi     Trenc       Cond     Cond       16 records - Gross accounter                                                                                                    | Down  All Earth Map All Earth Map Report Je search Search Search Se this d Analysis ition g used | Chemical<br>Industry<br>NAICS<br>Form<br>Facility<br>City<br>Zip<br>County<br>State<br>Region<br>Tract (Not updated for new facilities in RY09 through RY11)<br>Metro Area (Not updated for new facilities in RY09 through RY11)<br>WaterShed<br>Tribal Land<br>Parent<br>Parent<br>DUNS |              |

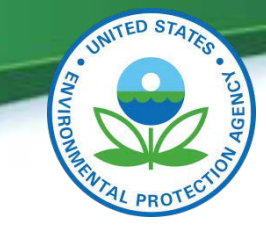

#### **TRI.Net** Sample Query Results with Tribal Data

| <b>)</b> | TRI.NE                   | т               |              |              |                    |      |  |  |  |
|----------|--------------------------|-----------------|--------------|--------------|--------------------|------|--|--|--|
| File     | File Map Query Data Help |                 |              |              |                    |      |  |  |  |
| Ľ        | 🗅 🌽 🖬 🔍 🖾 🖸 🔝 🥝 🗠 🗠 🧐    |                 |              |              |                    |      |  |  |  |
|          | Run                      | Query           | Build Quer   | y 😝 DAT      | FA: TRI 2012: NA 2 | 2012 |  |  |  |
|          |                          | TRIF ID         | Tribal Land  | Tribal Miles | Recycler           |      |  |  |  |
|          | •                        | 5411WBTGP       | Oneida Tribe | 0            | 3,817              |      |  |  |  |
|          |                          | 54303CLWS       | Oneida Tribe | 0            | 0                  |      |  |  |  |
|          |                          | 54304BDGR       | Oneida Tribe | 0            | 73,662             |      |  |  |  |
|          |                          | 54307MDLC       | Oneida Tribe | 0            | 52,890             |      |  |  |  |
|          |                          |                 |              |              |                    |      |  |  |  |
|          |                          |                 |              |              |                    |      |  |  |  |
|          |                          | _               | _            | _            | _                  |      |  |  |  |
| 4 re     | cords -                  | Gross accountir | ng used      |              |                    | 11.  |  |  |  |
|          |                          |                 |              |              |                    |      |  |  |  |

Results of drill down

Map results directly from TRI.Net

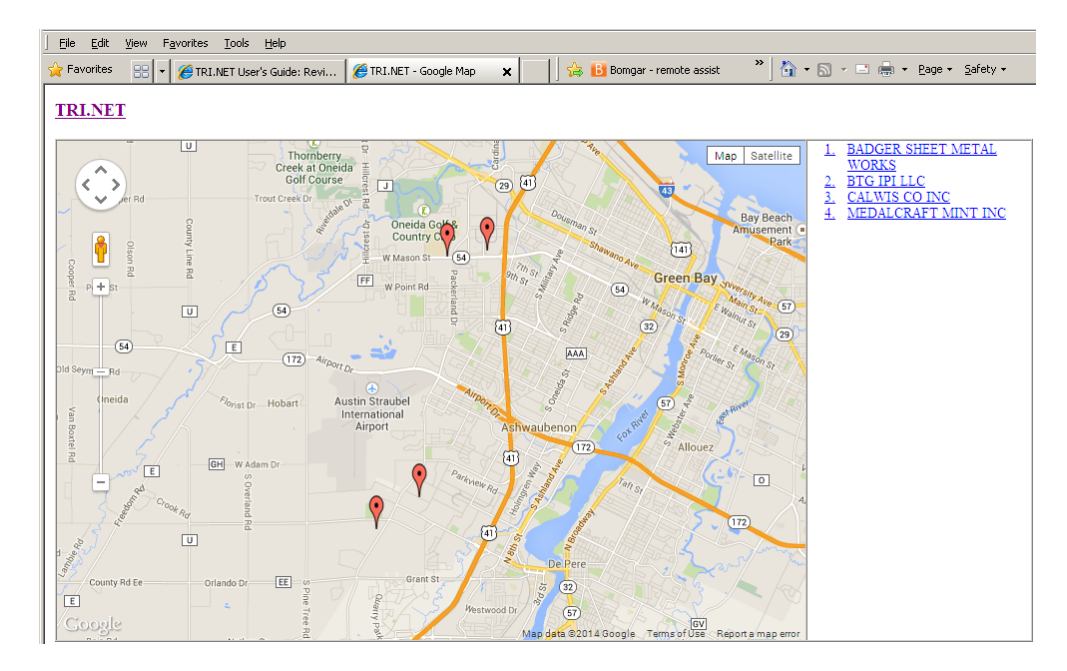

TRI identification number and location of facilities on Oneida lands, which recycled at least some of their toxic waste

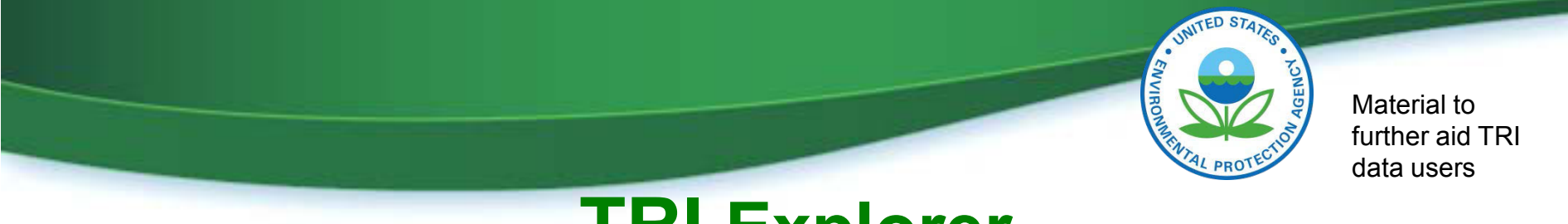

#### **TRI Explorer** A Short Example

Question – What has been happening with Mercury Releases?

Approach – Look at a trend report for Mercury

When I look at the results, do the results look reasonable? If not, What might be happening?

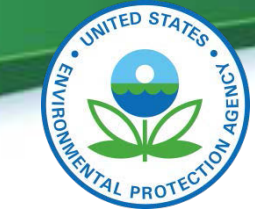

### **TRI Explorer** A Short Example

**Default Settings** 

Modified Settings

| Note:<br>Results will only<br>be a partial<br>answer – We                                                  | TRI Explorer<br>You are here: EPA Home » TRI » TRI Explorer » Release Reports<br>Release Reports<br>State Fact Sheet Release Reports Waste Transfer Reports W<br>Chemical Factory Federal Facility                                                                                                 | - Release Trends Report<br>laste Quantile Trends                                                                                                    | Contact Us Share                                                                                                    |
|----------------------------------------------------------------------------------------------------|----------------------------------------------------------------------------------------------------|----------------------------------------------------------------------------------------------------|----------------------------------------------------------------------------------------------------|
| really should                                                                                              | Release Trends Report 🕄                                                                                                    |                                                                                                    | TRI Explorer Links                                                                                                    |
| and mercury                                                                                                | This site uses pop-up windows, click here for help on allowing pop-ups from thi                                                                                                    | Salte Go Ia New Report                                                                                                    | TRI Explorer Guide     Tutorial                                                                                                    |
| compounds.                                                                                                 | Geographic Location                                                                                                    | Report columns to include                                                                                                    | Explorer Update History     Data Assumptions                                                                                                    |
| Trend reports<br>currently only<br>allow selection<br>of a single<br>chemical or a<br>single core<br>group | Industry ()<br>All industries<br>Chemical ()<br>Mercury<br>Data Set ()<br>The default is the current data update (released September<br>2012)<br>Select 2010 data update as of March 2012<br>Select 2010 National Analysis data set (released to the<br>public in October 2011)<br>Generate Report | Releases     Details       Image: Air     Image: Comparison of the provided and the provided and the p | TRI Links   Overview  TRI Tools  TRI Explorer  TRI Search  Form R Search  Form R & A Download  EZ Search  Customized Search  Data Element Search Tool  TRI Guides  TRI Splorer Guide  TRI Search Guide |
|                                                                                                    | U.S. Environmental                                                                                                    | Protection Agency                                                                                                    |                                                                                                    |

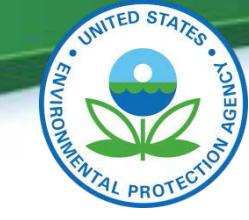

I

### **TRI Explorer A Short Example**

Note: There are 3 separate ta in these res

That is a cl something happened where brea occurred, perhaps du a regulatory change.

| Row | Year T | otal Air<br>missions | Surface Water<br>Discharges 111 | Total Underground<br>Injection III | Total On-site<br>Releases to<br>Land 11 | Total On-site<br>Disposal or Other<br>Releases | Total Off-site<br>Disposal or Other<br>Releases 19 | Total On- and Off-<br>Disposal or Other<br>Releases |
|-----|--------|----------------------|---------------------------------|------------------------------------|-----------------------------------------|------------------------------------------------|----------------------------------------------------|-----------------------------------------------------|
|     |        |                      |                                 |                                    | Someth                                  | ina is aoina c                                 | n here but la                                      | am 🗉 🖬                                              |
| 1   | 1988   | 22,905               | 1.397                           | 0                                  | Somet                                   | ing is going c                                 | in here, but i a                                   | 296.                                                |
| 2   | 1989   | 25,095               | 1,555                           | c                                  | really in                               | iterested in m                                 | ore recent year                                    | ars 157.                                            |
| 3   | 1990   | 22,391               | 751                             |                                    | (on the                                 | nevt slide)                                    | 177,015                                            | 204.                                                |
| 4   | 1991   | 18,208               | 629                             | 0                                  |                                         | TIERT SILLE)                                   | 112,969                                            | 137.                                                |
| 5   | 1992   | 14,222               | 273                             |                                    | 3,12                                    | 2 17,61                                        | 43,854                                             | 61                                                  |
| 6   | 1993   | 11,642               | 267                             |                                    | 1,80                                    | 1 13,710                                       | 18,355                                             | 32                                                  |
| 7   | 1994   | 11,277               | 175                             | 0                                  | 1,35                                    | 1 12,80                                        | 14,097                                             | 26                                                  |
| 8   | 1995   | 13.262               | 192                             | 0                                  | 1,01                                    | 6 14,47                                        | 14,228                                             | 28                                                  |
| 9   | 1996   | 14,286               | 468                             | 0                                  | 53                                      | 7 15,29                                        | 13,012                                             | 28                                                  |
| 10  | 1997   | 12,163               | 391                             | 0                                  | 1.01                                    | 6 13,57                                        | 26,346                                             | 39                                                  |

You will likely find the reason here

Row Year Total Air

Surface Water

111 Discharges 111 Injection 1 **Disposal or Other Disposal or Other Releases** to **Disposal or Other** ssions Land 1 Releases 11 Releases 111 Releases 1 C = C 0 1 1998 22,007 134 0 239.072 261,213 29,241 290.454 2 1999 20,652 133 0 100,735 121,520 21,432 142,952 TRI On-site and Off-site Reported Disposed of or Otherwise Released (in pounds), Trend Report for facilities in All industries, for MERCURY chemical, U.S. 2000-2011 Are year to year changes comparable?

Total On-site

Total Off-site

**Total Underground Total On-site** U.S. Environmental Protection Agency Total On- and Off-site

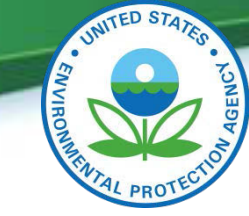

### **TRI Explorer** A Short Example

#### Tri Metadata 🗈

Water Discharge TRI On-site Surface Water Discharges Reported (in pounds), All industries.MERCURY U.S. 2000-2011 Releases to water include discharges to streams, rivers, lakes, oceans, and other bodies of water. This includes releases from confined sources. 360 340 320 300 280 such as industrial process outflow pipes or open trenches. Releases due to runoff, including stormwater runoff are also reportable to TRI under this Released (in pounds), Trend Report for category. Data from Section 5.3 on the TRI Form R. 260 2011 240 220 Are year to year char 200 180 160 140 Row Year Total Air Surface Water Total Undergr out total On-site Tot te Emissions 🛄 Discharges 111 mjection 11 Releases to Dis 120 Land 🛄 100-80 -Rel Image: Image: **-**60 -40 -1 2000 29.033 390 1.377 37.257 92 26,211 0 2 2001 334 461 32,945 Reporting Year 29.352 3 2002 19.922 193 543 91 4 2003 19.019 157 222 13.251 32,649 35,411 68,060 5 2004 18,417 123 1.574 13.152 33.265 56,970 90,236 6 2005 14,470 124 2,405 22,278 39,277 51,115 90,391 2006 11,820 251 492 54.474 67.036 28.333 95.369 7 147 47,648 8 2007 10,318 342 36,841 36,713 84,362 144 9.595 198 42.457 52.395 60.909 113.304 9 2008 2009 8,109 114 65.726 123,172 10 Something is going on here. 2010 7,736 89 26.251 84,872 11 Question - Is this due to a single 12 2011 6.977 165 24.478 65,186 facility?, If so, who?

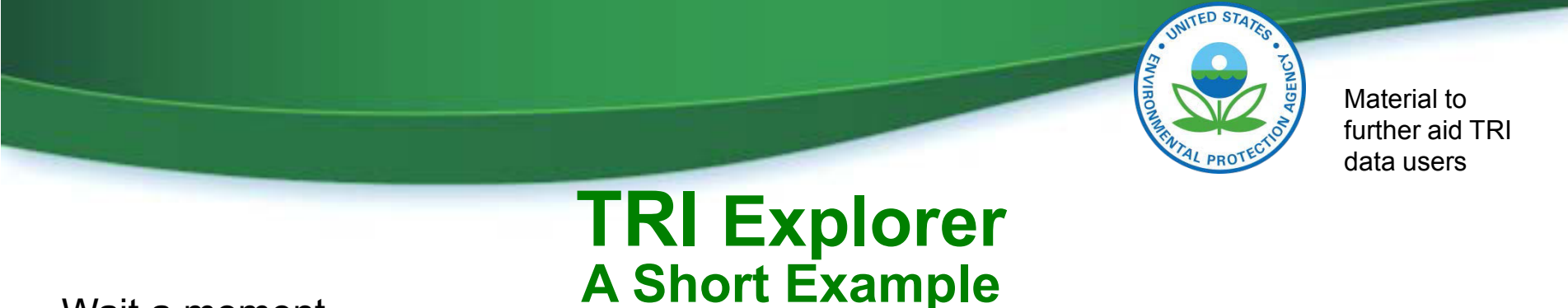

Wait a moment,

- 1) We were looking at surface water, which is not here
- 2) What if the facility in which I might be interested is not in the top 100?

| Data     | Source: Preliminary 2011 Data Update released Sept 2012                                                | See Go To<br>Note                               | New Report                 | lnstruct<br>reports         | tions for print        | ing wide                                |                  |
|----------|----------------------------------------------------------------------------------------------------|-------------------------------------------------|----------------------------|-----------------------------|------------------------|-----------------------------------------|------------------|
| TRI      | On-site and Off-site Reported Disposed of or Otherwise Released (in po<br>U.S. Top Facilities Type 'A  | ounds), top 10<br>U.S., 2006<br>ILL' Or Enter a | 00 facilities (o<br>number | f 556) for faci             | lities in All Ind      | dustries, for MERCURY                   | chemica          |
| Row<br># | Facility                                                                                               | Total On-si<br>or Other Re                      | te Disposal<br>leases      | Total Off-si<br>or Other Re | ite Disposal<br>leases | Total On- and Off-<br>Disposal or Other | -site<br>Release |
|          |                                                                                                    |                                                 |                            |                             |                        |                                         |                  |
|          |                                                                                                    |                                                 |                            |                             |                        |                                         |                  |
| 1        | 21ST CENTURY ENVIRONMENTAL MANAGEMENT OF NEVADA<br>LLC.2095 NEWLANDS DR E, FERNLEY NEVADA 89408 (LYON) |                                                 | (                          |                             | 890                    | )                                       | 89               |
| 2        | AB&I FOUNDRY.7825 SAN LEANDRO ST, OAKLAND CALIFORNIA 94621<br>(ALAMEDA)                                |                                                 | (                          |                             | 0                      |                                         |                  |
| 3        | ACCURIDE ERIE. 1015 E 12TH ST, ERIE PENNSYLVANIA 16503 (ERIE)                                          |                                                 | N4                         |                             | NA                     | 1                                       | N                |
| 4        | ACE COGENERATION FACILITY.12801 MARIPOSA ST, TRONA<br>CALIFORNIA 93652 (SAN BERNARDINO)                |                                                 | 22                         |                             | O                      |                                         | 2                |
| 5        | ACH FOOD COS INC.710 N MATTIS AVE, CHAMPAIGN ILLINOIS 61821                                            |                                                 | (                          | 1                           | 2                      | 2                                       |                  |

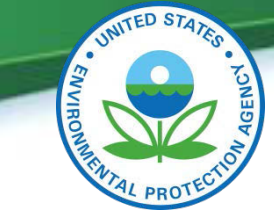

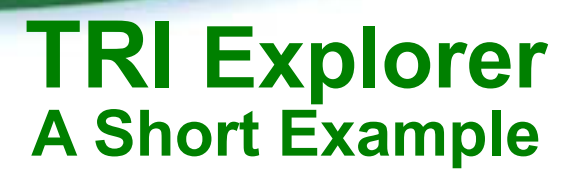

Wait a moment,

- 1) We were looking at surface water, which is not here
- 2) What if the facility in which I might be interested is not in the top 100?

| Data     | Source: Preliminary 2011 Data Update released Sept 2012                                                                                                    | See Go To New Report<br>Note                                            | Instructions for print<br>reports            | ing wide                                            |
|----------|----------------------------------------------------------------------------------------------------|-------------------------------------------------------------------------|----------------------------------------------|-----------------------------------------------------|
| TRI      | On-site and Off-site Reported Disposed of or Otherwise Released (in<br>Surface water is a detail column within<br>this summary column. U.S. Top Facilities Type | pounds), top 100 facilities (o<br>U.S., 2006<br>'ALL' Or Enter a number | f 556) for facilities in All Inc             | lustries, for MERCURY chemica                       |
| Row<br># | Simply expand column to see the details                                                                                                    | Total On-site Disposal<br>or Other Releases                             | Total Off-site Disposal<br>or Other Releases | Total On- and Off-site<br>Disposal or Other Release |
|          |                                                                                                    |                                                                         |                                              | <b>2</b>                                            |
| 1        | 21ST CENTURY ENVIRONMENTAL MANAGEMENT OF NEVADA<br>LLC.2095 NEWLANDS DR E, FERNLEY NEVADA 89408 (LYON)                                                          | c                                                                       | 890                                          | 89                                                  |
| 2        | AB&I FOUNDRY.7825 SAN LEANDRO ST, OAKLAND CALIFORNIA 946<br>(ALAMEDA)                                                                                           | 21 0                                                                    | o o                                          |                                                     |
| 3        | ACCURIDE ERIE. 1015 E 12TH ST, ERIE PENNSYLVANIA 16503 (ERIE)                                                                                                   | ) NA                                                                    | NA                                           | N                                                   |
| 4        | ACE COGENERATION FACILITY.12801 MARIPOSA ST, TRONA<br>CALIFORNIA 93652 (SAN BERNARDINO)                                                                         | 22                                                                      | 0                                            | 2                                                   |
| 5        | ACH FOOD COS INC.710 N MATTIS AVE, CHAMPAIGN ILLINOIS 6182                                                                                                    | 1 0                                                                     | 2                                            |                                                     |

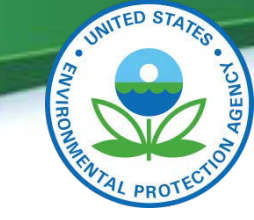

### **TRI Explorer** A Short Example

Wait a moment,

- 1) We were looking at surface water, which is not here
- 2) What if the facility in which I might be interested is not in the top 100?

TRI On-site and Off-site Reported Disposed of or Otherwise Released (in pounds, top 100 facilities (of 556) for facilities in All Industries, for MERCURY chemical, U.S.,

2006

U.S. Top Facilities Type 'ALL' Or Enter a number Gol

|          |                                                                                                    | Other On                    | -site Disp                          | osal or Oth                         | er Releases                                     |                   |                                              |                                      |                          |                     |                                                        |                                                     |                                                         |                             |
|----------|----------------------------------------------------------------------------------------------------|-----------------------------|-------------------------------------|-------------------------------------|-------------------------------------------------|-------------------|----------------------------------------------|--------------------------------------|--------------------------|---------------------|--------------------------------------------------------|-----------------------------------------------------|---------------------------------------------------------|-----------------------------|
| Rov<br># | Facility                                                                                                    | Fugitive<br>Air<br>Emission | Point<br>Source<br>sAir<br>Emission | Surface<br>Water<br>Discharges<br>s | Underground<br>Injection<br>Class II-V<br>Wells | d Land<br>Treatme | RCRA Subtitle<br>ntC Surface<br>Impoundments | Other Surface<br>Impoundments        | Other<br>Land<br>Disposa | Sub<br>Tota<br>I    | Total<br>I On-site<br>Disposal<br>or Other<br>Releases | Total<br>Off-site<br>Disposa<br>or Other<br>Release | Total<br>On- i<br>1 Off-s<br>r Dispo<br>sor Ot<br>Relea | and<br>site<br>osal<br>ther |
|          |                                                                                                    |                             |                                     |                                     |                                                 |                   |                                              |                                      |                          |                     |                                                        |                                                     |                                                         |                             |
| 1        | 21ST CENTURY<br>ENVIRONMENTAL<br>MANAGEMENT OF<br>NEVADA LLC 2095<br>NEWLANDS DR E,<br>FERNLEY NEVADA<br>89408 (LYON) |                             | 0                                   | 0                                   | 0                                               | Sir<br>Sir<br>inc | o ce we are<br>igle facility<br>crease, we   | looking to<br>may expl<br>can sort t | o see<br>ain a<br>he co  | if a<br>larg<br>lum | e<br>n                                                 | 0 89                                                | 0                                                       | 890                         |
| 2        | AB&I FOUNDRY.782<br>SAN LEANDRO ST,<br>OAKLAND<br>CALIFORNIA 94621<br>(ALAMEDA)                                       |                             | D. W                                | 0 0                                 |                                                 | Sc<br>jus         | rt <u>will</u> look<br>at the 100 s          | at all 556<br>shown on               | facilit<br>the w         | ies<br>eb r         | not<br>bage.                                           |                                                     | 0                                                       | 0                           |

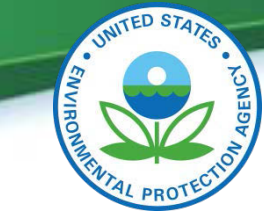

### **TRI Explorer** A Short Example

| S<br>in<br>N | o we identifie<br>a trend table<br>ew question -                             | d a fa<br>on s<br>- Is tl | acili<br>Iide<br>his | ity wi<br>e 23.<br>value        | th v       | wate<br>orma           | er re<br>al fo   | lea:<br>or thi                   | ses (<br>is fa | of a<br>cili | abo<br>ity?  | out t   | he<br>00 fa         | san                   | ne n<br>s (of 5     | nac<br>56) f    | gnit<br>for fa | ude           | e a | s t                | he               | bli       | p v      |                                      | orig<br>cury                      | inal                                      | ly s                        | <b>aw</b>                                                     |
|--------------|------------------------------------------------------------------------------|---------------------------|----------------------|---------------------------------|------------|------------------------|------------------|----------------------------------|----------------|--------------|--------------|---------|---------------------|-----------------------|---------------------|-----------------|----------------|---------------|-----|--------------------|------------------|-----------|----------|--------------------------------------|-----------------------------------|-------------------------------------------|-----------------------------|---------------------------------------------------------------|
|              |                                                                              |                           |                      |                                 |            | U.S.                   | Top F            | acilitie                         | s Typ          | pe 'A        | ALL' C       | Or Ente | ir a n              | umbe                  | r 🗌                 |                 | Go!            |               |     |                    |                  |           |          |                                      |                                   |                                           |                             |                                                               |
|              |                                                                              | Othe                      | r Or                 | -site                           | Disp       | osal o                 | r Oth            | er Re                            | lease          | 5            |              |         |                     |                       |                     |                 |                |               |     |                    |                  |           |          |                                      |                                   |                                           |                             |                                                               |
| Row<br>#     | Facility                                                                     | Fugi<br>Air<br>Emis       | tive                 | Point<br>Sourc<br>sAir<br>Emiss | e<br>sions | Surfa<br>Wate<br>Disch | ce<br>r<br>arge: | Unde<br>Injec<br>SClass<br>Wells | tion<br>s II-V | Ind          | Land<br>Trea | tmen    | RCR<br>tC St<br>Imp | A Su<br>Irfac<br>ound | btitle<br>e<br>ment | Oth<br>Imp<br>s | ier S<br>oun   | urfac<br>dmei | nts | Oth<br>Lan<br>Disp | er<br>d<br>bosal | Sul<br>To | b<br>tal | Tota<br>On-:<br>Disp<br>or O<br>Rele | l<br>site<br>osal<br>ther<br>ases | Total<br>Off-s<br>Dispo<br>or Ot<br>Relea | iite<br>osal<br>her<br>uses | Total<br>On- and<br>Off-site<br>Disposa<br>or Othe<br>Release |
|              |                                                                              |                           |                      |                                 |            |                        |                  |                                  |                |              |              |         |                     |                       |                     |                 |                |               |     |                    |                  |           |          |                                      | 2                                 |                                           | 1                           |                                                               |
|              | <b>11 11</b>                                                                 |                           |                      |                                 |            |                        |                  | 1                                | 1 🖬            |              |              |         |                     |                       |                     |                 |                |               |     |                    |                  |           |          |                                      |                                   |                                           |                             |                                                               |
| 1            | LIMA REFINING<br>CO.1150 S METCALF<br>ST, LIMA ONIO 45804<br>(ALLEN)         | ę                         | 1                    | 0                               | 6          |                        | 114              | ÷                                |                | 0            |              | (       | )                   |                       |                     | D               |                |               | 0   |                    | 0                |           | 120      |                                      | 120                               |                                           | 11                          | 13                                                            |
| 2            | PPG INDUSTRIES<br>INC.STATE RT 2, NEW<br>MARTINSVILLE WEST<br>VIRGINIA 26155 | 1                         | 17                   | 2                               | 134        |                        | 34               |                                  |                | 0            |              | (       | )                   |                       | 2                   | D               |                |               | 0   |                    | 0                |           | 340      |                                      | 356                               | 1,                                        | 115                         | 1,47                                                          |
|              | (MARSHALL)                                                                   | _                         |                      | C                               |            | Con                    | гас              | unty                             | Nai            | me           |              |         | _                   |                       |                     |                 |                |               |     |                    |                  |           |          |                                      |                                   |                                           |                             |                                                               |
| 3            | NORANDA ALUMINA<br>LLC.1111 AIRLINE HW<br>GRAMERCY LOUISIAN                  | NY,                       |                      | 0                               | 0          |                        | 22               | 2                                |                | 0            |              | 0       | )                   |                       |                     | 0               |                | 1,7           | 64  |                    | 0                | 1,        | 786      | 1                                    | ,786                              |                                           | 0                           | 1,78                                                          |

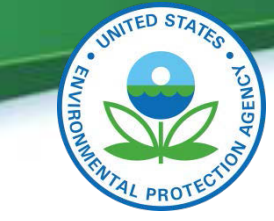

# **TRI Explorer** A Short Example – Facility Profile Report

| Facility Profile Repo                                                                                                    | rt 🗊<br>date released Sept 2012 See Note                                                                               | To New Report Instructions for printing wide reports                         |
|----------------------------------------------------------------------------------------------------|----------------------------------------------------------------------------------------------------|------------------------------------------------------------------------------|
| TRI Facility Name:<br>Address:<br>(Map by Google, Yahoo)<br>County:<br>Public Contact:<br>Phone Number:                                                           | LIMA REFINING CO<br>1150 S METCALF ST, LIMA OHIO 45804 (ALLEN)<br>ALLEN<br>DOUG LITSEY<br>419-226-2551                 | Location and contact info                                                    |
| Forms Submitted to TRI i 2006 I<br>Form R (regular form):<br>Form A (certification form):<br>Click here for TRI Reporting Form<br>North American Industry Classif | Reporting Year<br>55<br>0<br>ms in EPA Envirofacts database<br>fication System (NAICS) Code(s) in 2006 Reporting Year: | Link to all reporting forms in Envirofacts for the identified reporting year |
| 324110 - Petroleum Refineries.<br>Industry sector used in TRI Explo<br>324 - Petroleum                                                                            | orer analysis in 2006 Reporting Year:                                                                                  | Industry as reported to EPA & Sector grouping used for analytical purposes   |
|                                                                                                    |                                                                                                    | DRE                                                                          |

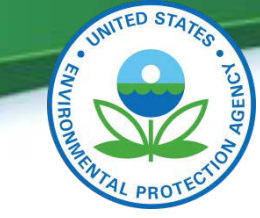

### **TRI Explorer** A Short Example

| Total On-si<br>Total Off-s<br>Total Trans<br>Total Waste | te Releases:<br>ite Releases:<br>fers Off-site fi<br>Managed: | or Further Wast                                  | e Management:                                                    | 401,2<br>8,358<br>86,42<br>2,935 | 29<br>.č<br>1,177                          |           |               | Sh<br>Ma          | ort s<br>ijor "' | umm<br>Total | ary (<br>s"    | of            |           |                             |                                     |
|----------------------------------------------------------|---------------------------------------------------------------|--------------------------------------------------|------------------------------------------------------------------|----------------------------------|--------------------------------------------|-----------|---------------|-------------------|------------------|--------------|----------------|---------------|-----------|-----------------------------|-------------------------------------|
|                                                          |                                                               |                                                  |                                                                  |                                  |                                            |           |               |                   |                  |              |                |               |           |                             |                                     |
| Dioxin and                                               | Dioxin-like co                                                | npounds (in gr                                   | ams) NAICS 324 -                                                 | Petroleum                        | nena subsida e                             | Other for | dana 0        | the local         | C. In Trees      | Taral        | and the second | Tetal Of      | a la Tena | Tabal                       |                                     |
| Dioxin and<br>Fugitive Air<br>Emissions                  | Dioxin-like co<br>Point Source<br>Air<br>Emissions            | mpounds (in gr<br>Surface<br>Water<br>Discharges | ams) NAICS 324 -<br>Underground<br>Injection Class<br>II-V Wells | Land<br>Treatment                | RCRA Subtitle C<br>Surface<br>Impoundments | Other f   | Sumn<br>Speci | nary o<br>fic for | f Dio<br>mat i   | xins<br>s de | (in G<br>pend  | iram:<br>lent | s)        | Total (<br>Off-si<br>Dispos | On- and<br>te<br>sal or<br>Releases |

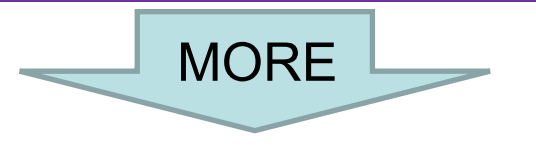

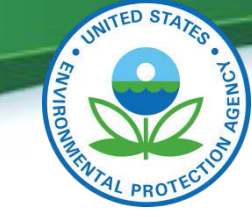

### **TRI Explorer** A Short Example

| TRI F<br>To<br>To<br>TRI C | acility Trend Graphs (click to view trend graph)<br>otal On- and Off-site Releases<br>otal Transfers Off-site for Further Waste Management<br>otal Waste Managed<br>hemical Trend Table (click to view trend table) | Link<br>trenc                      | to some great<br>I graphs<br>Link t | o some trend re                                  | eports                    |   |
|----------------------------|----------------------------------------------------------------------------------------------------|------------------------------------|-------------------------------------|--------------------------------------------------|---------------------------|---|
| (all c.<br>Row             | hemicals reported to TRI between 1988 and 2006)<br>Chemical                                                                                                    | On- and Off-site<br>Releases Trend | Transfers Off-site for Further      | Quantities of TRI<br>Chemicals in Waste Trend    | EPA's IRIS Substance File |   |
| 1                          | 1.2.4-TRIMETHYLBENZENE                                                                                                    | Refeases frend                     | vaste management rrend              |                                                  | ANSK INTO MALION (12)     |   |
| 2                          | 1.3-BUTADIENE                                                                                                    | 2                                  |                                     |                                                  | 2                         |   |
| 3                          | ACETALDEHYDE                                                                                                    |                                    |                                     |                                                  | 2                         |   |
| 4                          | ACROLEIN                                                                                                    | 2                                  |                                     |                                                  | 2                         |   |
| 5                          | ALUMINUM OXIDE (FIRROUS FORMS)                                                                                                    |                                    |                                     |                                                  | 3                         |   |
| 37                         | HYDROGEN CYANIDE                                                                                                    | IV.                                |                                     | M                                                | -                         |   |
| 38                         | LEAD                                                                                                    |                                    |                                     |                                                  | 2                         |   |
| 39                         | MANGANESE                                                                                                    |                                    | h .                                 |                                                  | 2                         |   |
| 40                         | MERCURY                                                                                                    |                                    |                                     |                                                  |                           | 2 |
| 41                         | METHANOL                                                                                                    |                                    |                                     |                                                  | 2                         | 0 |
| 42                         | METHYL ETHYL KETONE                                                                                                    | V                                  |                                     |                                                  |                           | Ø |
| 43                         | Me Click for trend graph<br>of Individual chemical<br>by the specific facility                                                                                                    | 2                                  | Int<br>Int<br>(IF                   | tegrated Risk<br>formation Syste<br>RIS) Reports | m                         | 9 |

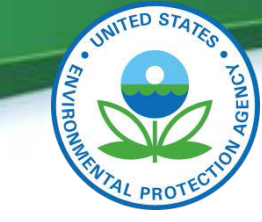

### **TRI Explorer** A Short Example

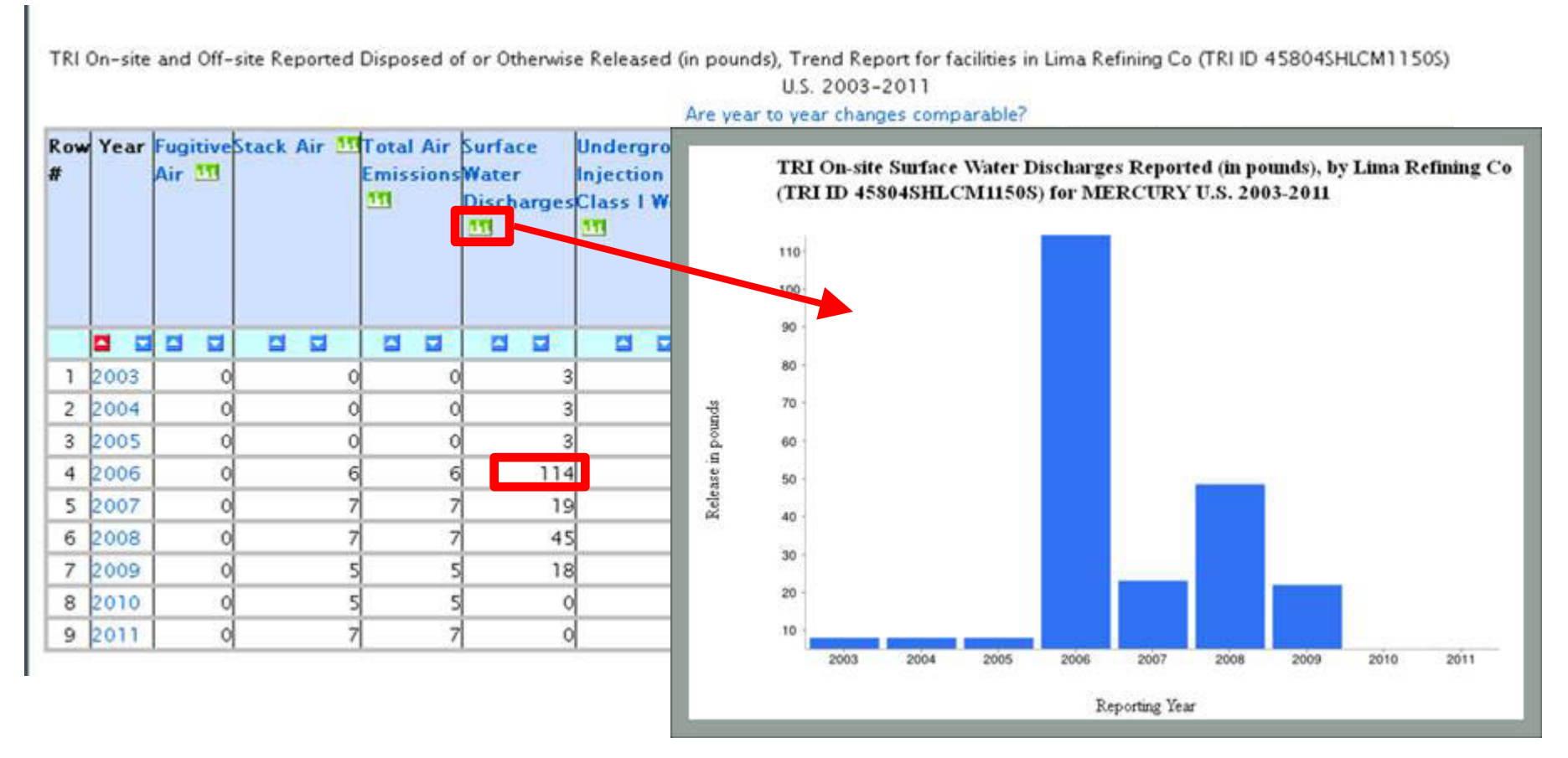

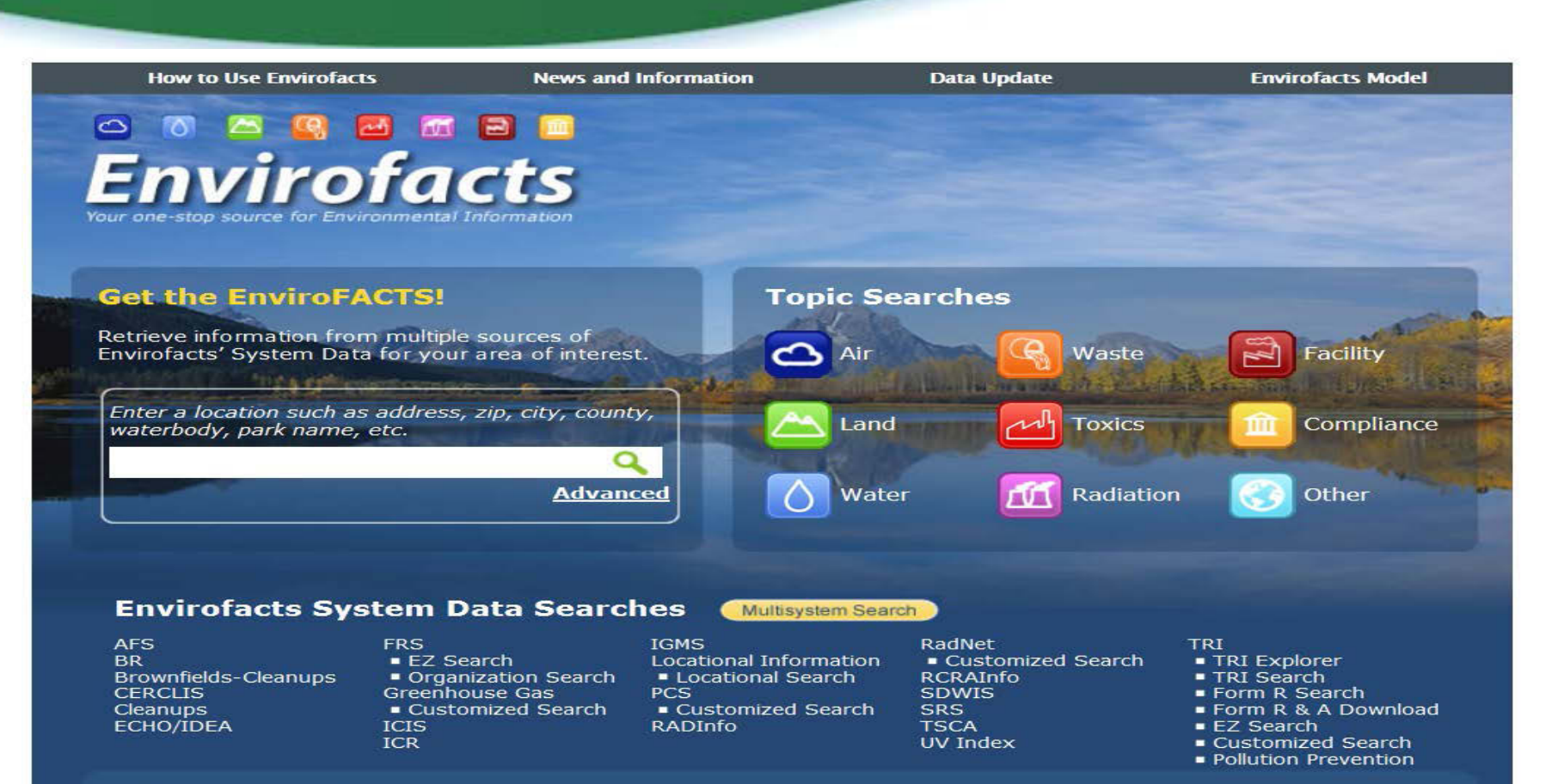

#### **Other Sites of Interest**

Geospatial Download EnviroMapper

MyEnvironment

#### Envirofacts Homepage: http://www.epa.gov/enviro

|                                                                                                    | BENG                                                                                                    |
|----------------------------------------------------------------------------------------------------|----------------------------------------------------------------------------------------------------|
|                                                                                                    | NI ACCOUNT OF                                                                                                    |
|                                                                                                    | ENTAL PROTECTION                                                                                                    |
|                                                                                                    | PROT                                                                                                    |
| isystem Search                                                                                                    | It's name, geography, facility initiation                                                                             |
| Aultisystem Search Topic Searches System Data Searches Abo                                                                                                    | Symmetry Security                                                                                                    |
|                                                                                                    | APT     B     Constant     Constant     Constant     Constant     Constant     Constant                               |
| Ceography Search                                                                                                    | • Story (Stat.<br>• M2<br>• Statush)<br>• Cognitation Statush                                                         |
| Ever a price was for engagement opponted for the same was in a programment on you man a same programme was to approximate and programment on you man a same programment on your and a same programment on your and a same programment of the same programment of the same programment of the same programment of the same programment on your and a same programment of the same programment of the sa | Constitution Care     Constitution Statute     Constitution Statute     Constitution Statute     Constitution Statute |
|                                                                                                    | <ul> <li>Ettal</li> <li>estational Information</li> <li>estational Extended</li> <li>estational Extended</li> </ul>   |
|                                                                                                    | Alabite     Automotive     Automotive     Conversions Served     Conversions Served     Conversions                   |
| Re Contract Math                                                                                                    | • 2014<br>• 312<br>• 751<br>• 771                                                                                     |
| Danke                                                                                                    | 6 TH Danneh<br>8 Form 12 Junch<br>9 Form 12 J Danneh<br>9 E Danneh                                                    |
|                                                                                                    | B Caramanian Sanch     B Fallowin     Table     Table     Table     Table     Table     Ty Yindaa                     |
| Tribal Sarch                                                                                                    | Color Terre of Security                                                                                               |
| Samp for fulfilling by Tells (as the first dogs down list in the fulfilling by this or mare the table) appropriet boards. To assort by Tells us the assort dog down list. Then assorting new a table) pagespite boards, birthy the distance of interest by askeding the sade board methods are defined by askeding the sade board methods are defined by askeding the sade board methods askeding the sade board methods asked | Environingene     Evyleningene                                                                                        |
| the series and up to take any series and any series and a specific track, such as a second by a point second to the second by a series and the following and the following the following and the following and the following an      |                                                                                                    |
| GR CR                                                                                                    |                                                                                                    |
| Sanch for facilities on or new a specific filter, as a stand in the last balance<br>$\odot$ -stand bits and table and the last balance                                                                                                    |                                                                                                    |
|                                                                                                    |                                                                                                    |
| 🕑 da sakala Tida 🔍 Teta wil niku zurundigem 💭 Teta wil niku zurundigem 💭 Teta wil 10 niku zurundigem                                                                                                    |                                                                                                    |
| Saled a search option from the drop down meru. Ro the "Read for "Regioning with" or "Rodening" with up to 4 digts.                                                                                                    |                                                                                                    |
| Longe                                                                                                    |                                                                                                    |
|                                                                                                    |                                                                                                    |
| WSS Date:<br>Latin IV                                                                                                    |                                                                                                    |
|                                                                                                    |                                                                                                    |
| Pollutant Search Search Search States and a solution of a CE limber 2018 before solution of 25 limber and the surface The same fill to be softward and the SE ATL and 25 before 2010 the                                                                                                    |                                                                                                    |
| Nature Searching using solar a pollular them or CVS number results in a down then normal search.                                                                                                    |                                                                                                    |
|                                                                                                    |                                                                                                    |
| Canadra and Antonia and Antonia an                                                                                                    |                                                                                                    |
| Loop Pollutet colar ed CG numbers                                                                                                    |                                                                                                    |
|                                                                                                    |                                                                                                    |

|                                                                                                    | INITED STATES                                                                                                    |
|----------------------------------------------------------------------------------------------------|----------------------------------------------------------------------------------------------------|
|                                                                                                    | ENCY S                                                                                                    |
|                                                                                                    | OF THE REAL PROPERTY OF THE PROPERTY OF THE PR |
|                                                                                                    | AL PROTEC                                                                                                    |
| Endedudat: States - Detected - Multiplembergh<br>Multisystem Search<br>We washington and the states - States - States | 22m                                                                                                    |
| and a second and a second and a       |                                                                                                    |
|                                                                                                    | ম্ব-∿⁄Tridex                                                                                                    |
| Tribal Search                                                                                                    | Other Sites of Interest                                                                                                    |
| Search for facilities by Tribe. Use the first drop down list to find facilities by tribe or near the tribe's geographic location . To search by<br>Tribe use the second drop down list. When searching near a tribe's geographic location, identify the distance of interest by selecting the<br>radio button containing the distance preference of the search. This is not an exhaustive collection and not all data and facilities may be<br>captured in the search results.                                                                                                    | <ul> <li>Geospatial Download</li> <li>EnviroMapper</li> <li>MyEnvironment</li> </ul>                                                                                                    |
| <b>lote</b> : When searching for facilities by Tribe or near a Tribe without selecting a specific Tribe, please use additional query options above,                                                                                                    |                                                                                                    |
| uch as the Geography Search. Otherwise the search may be slower than a normal search.                                                                                                    |                                                                                                    |
|                                                                                                    |                                                                                                    |
|                                                                                                    |                                                                                                    |
| DR                                                                                                    |                                                                                                    |
| search for facilities on or near a specific Tribe, as entered in the box below:                                                                                                    |                                                                                                    |
| Tribes in the continental US Valaska Native Villages                                                                                                    |                                                                                                    |
|                                                                                                    |                                                                                                    |
| ${f 9}$ On selected Tribe ${f O}$ Tribe and 1 mile surrounding area ${f O}$ Tribe and 3 mile surrounding area ${f O}$ Tribe and 10 mile surrounding                                                                                                    | area                                                                                                    |
|                                                                                                    |                                                                                                    |
| Facility Industrial Classification Search                                                                                                    |                                                                                                    |
| V postimetry muther and the second second se       |                                                                                                    |
| Natural lines       Image: Angle of the state of the stat                                              |                                                                                                    |
| Concile of Related States SPR Medice:                                                                                                    |                                                                                                    |
| Sent Orr                                                                                                    |                                                                                                    |
|                                                                                                    | ) 😫 🗃 🗃 🗎 💼 😺                                                                                                    |

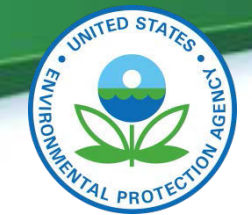

#### County: o Form R Search O Form R & A Download O EZ Search O Customized Search State: Pollution Prevention NM TSCA UV Index **Tribal Search Other Sites of Interest** Search for facilities by Tribe. Use the first drop down list to find facilities by tribe or near the tribe's geographic location . To search by Tribe use the Geospatial Download second drop down list. When searching near a tribe's geographic location, identify the distance of interest by selecting the radio button containing the EnviroMapper distance preference of the search. This is not an exhaustive collection and not all data and facilities may be captured in the search results. MyEnvironment Note: When searching for facilities by Tribe or near a Tribe without selecting a specific Tribe, please use additional query options above, such as the "Geography Search." Otherwise the search may be slower than a normal search. Search for facilities on or near any Tribe in the area: On any Tribe On any Tribe Any Tribe and a 1 mile area surrounding the Tribe

Facility Industrial Classification Search

Any Tribe and a 3 mile area On Any Tribe Tribe Any Tribe and a 10 mile area surrounding the Tribe

On selected Tribe

Tribes in the continental US
Output Description: Continental US

#### Search for facilities found On or Near Any Tribe (Filter: "On Any Tribe" & "State= NM")

•

Tribe and 1 mile surrounding area
Tribe and 3 mile surrounding area
Tribe and 10 mile surrounding area

d in the box below:

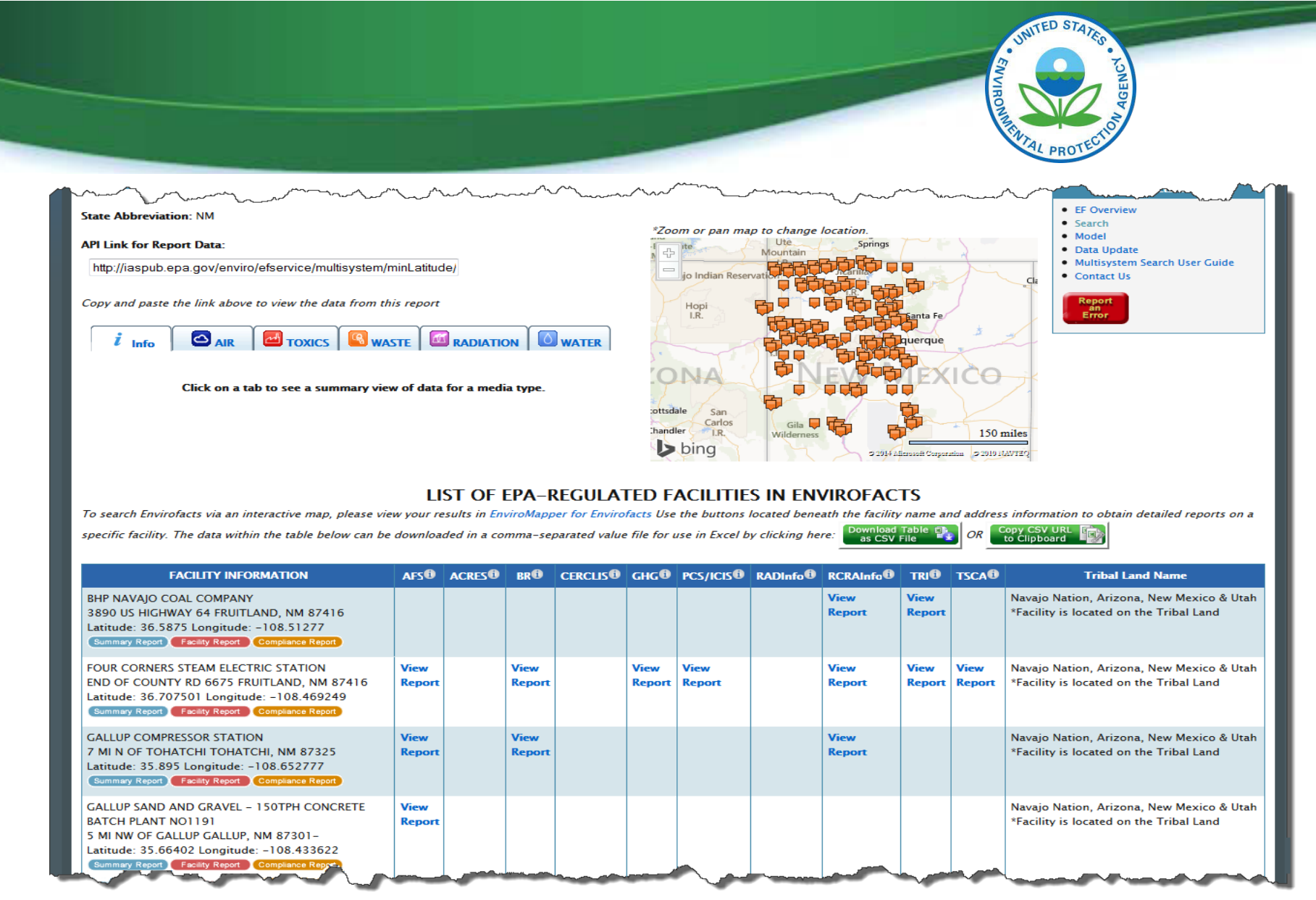

#### Search Results for "On Any Tribe"

| Tate:                                                                                                    |                                                                                                    | AND AL PROTECTION<br>AL PROTECTION<br>AL Search<br>• Customized Search                |
|----------------------------------------------------------------------------------------------------|----------------------------------------------------------------------------------------------------|---------------------------------------------------------------------------------------|
| MM                                                                                                    |                                                                                                    | Pollution Prevention     TSCA     UV Index                                            |
| ribal Search<br>arch for facilities by Tribe. Use the first drop down list to find facilities by tribe or near the<br>'op down list. When searching near a tribe's geographic location, identify the distance of in<br>reference of the search. This is not an exhaustive collection and not all data and facilities m<br>ote: When searching for facilities by Tribe or near a Tribe without selecting a specific Tribe<br>jeography Search." Otherwise the search may be slower than a normal search.<br>Earch for facilities on or near any Tribe in the area: | e tribe's geographic location . To search by Tribe use the second<br>iterest by selecting the radio button containing the distance<br>nay be captured in the search results.<br>e, please use additional query options above, such as the | Other Sites of Interest<br>• Geospatial Download<br>• EnviroMapper<br>• MyEnvironment |
| R<br>earch for facilities on or near a specific Tribe, as entered in the box below:<br>Tribes in the continental US ©Alaska Native Villages                                                                                                    |                                                                                                    | ~~~~~~~~~~~~~~~~~~~~~~~~~~~~~~~~~~~~~~                                                |
| Navajo Nation, Arizona, New Mexico & Utah                                                                                                    | a OTribe and 3 mile                                                                                                    | surrounding area 🔍 T                                                                  |
| Manchester Band of Pomo Indians of the Manchester Rancheria, California<br>Manzanita Band of Diegueno Mission Indians of the Manzanita Reservation, California<br>Mesa Grande Band of Diegueno Mission Indians of the Mesa Grande Reservation, California<br>Middletown Rancheria of Pomo Indians of California<br>Moapa Band of Paiute Indians of the Moapa River Indian Reservation, Nevada<br>Mooretown Rancheria of Maidu Indians of California<br>Mororgo Band of Mission Indians, California                                                                |                                                                                                    |                                                                                       |
| Newson Nation, 24720162, New Mexico & Clan<br>Northfork Rancheria of Mono Indians of California<br>Paiute-Shoshone Tribe of the Fallon Reservation and Colony, Nevada<br>Pala Band of Luiseno Mission Indians of the Pala Reservation, California                                                                                                    | Navajo Nation, Arizona, New Mexico & Utah                                                                                                    |                                                                                       |

#### Search for facilities found On or Near a Specific Tribe (Filter: "On/Near - within a 3 mile radius" & "specified tribe" & "State=NM")

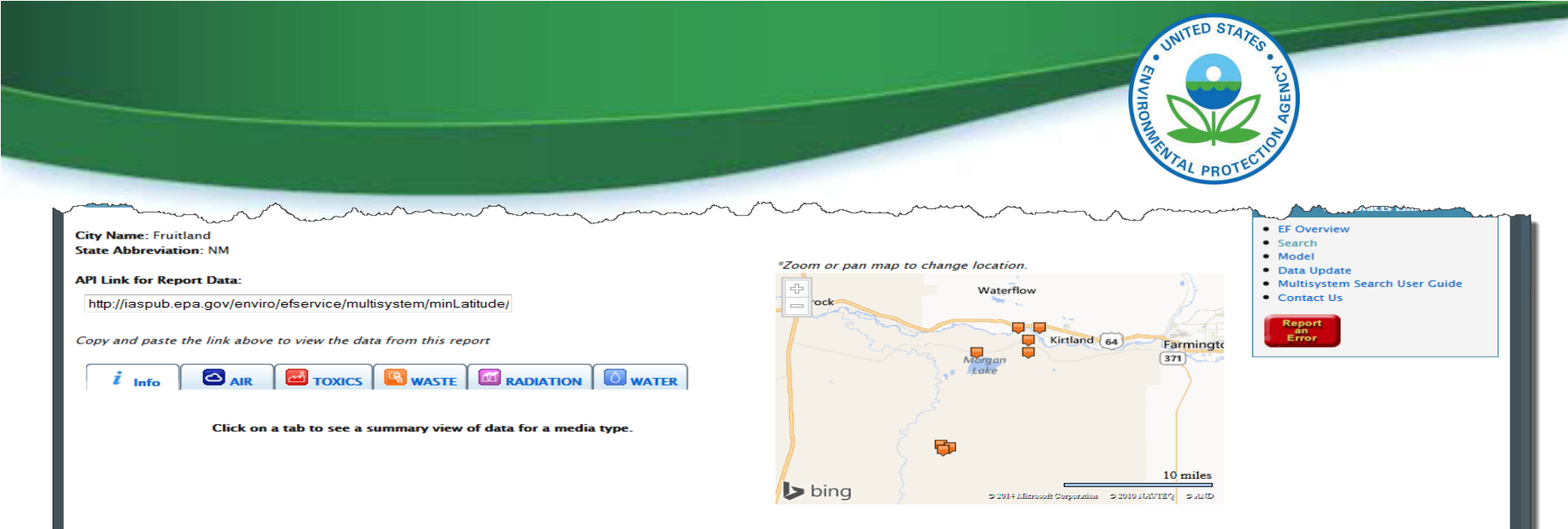

#### LIST OF EPA-REGULATED FACILITIES IN ENVIROFACTS

To search Envirofacts via an interactive map, please view your results in EnviroMapper for Envirofacts Use the buttons located beneath the facility name and address information to obtain detailed reports on a specific OR to Clipboard

facility. The data within the table below can be downloaded in a comma-separated value file for use in Excel by clicking here: Download Table as CSV File

| FACILITY INFORMATION                                                                                                    | AFS®           | ACRES | BR®            | CERCLIS® | GHG®           | PCS/ICIS®      | RADInfo | RCRAInfo       | TRI®           | TSCA®          | Tribal Land Name                                                                     |
|----------------------------------------------------------------------------------------------------|----------------|-------|----------------|----------|----------------|----------------|---------|----------------|----------------|----------------|--------------------------------------------------------------------------------------|
| BHP NAVAJO COAL COMPANY<br>3890 US HIGHWAY 64 FRUITLAND, NM 87416<br>Latitude: 36.5875 Longitude: -108.51277<br>Summary Report Facility Report Compliance Report                       |                |       |                |          |                |                |         | View<br>Report | View<br>Report |                | Navajo Nation, Arizona, New Mexico & Utah<br>*Facility is located on the Tribal Land |
| FOUR CORNERS STEAM ELECTRIC STATION<br>END OF COUNTY RD 6675 FRUITLAND, NM 87416<br>Latitude: 36.707501 Longitude: -108.469249<br>Summary Report Facility Report Compliance Report     | View<br>Report |       | View<br>Report |          | View<br>Report | View<br>Report |         | View<br>Report | View<br>Report | View<br>Report | Navajo Nation, Arizona, New Mexico & Utah<br>*Facility is located on the Tribal Land |
| GULF ENERGY PROCESSING GALLUP GAS PLANT<br>5 MILES NW OF FRUITLAND FRUITLAND, NM 87416<br>Latitude: 36.74782 Longitude: -108.38686<br>Summary Report Facility Report Compliance Report | View<br>Report |       |                |          |                |                |         |                |                |                | Navajo Nation, Arizona, New Mexico & Utah<br>*Distance from Tribal Land: 1.083 miles |
| NAVAJO MINE AREA 3 COMPLEX<br>6MI SW OF HWY 550 IN FRUITLAND FRUITLAND, NM 87416<br>Latitude: 36.586671 Longitude: -108.51226<br>Summary Report Facility Report Compliance Report      |                |       |                |          |                |                |         | View<br>Report |                |                | Navajo Nation, Arizona, New Mexico & Utah<br>*Facility is located on the Tribal Land |
| NENAHNEZAD BOARDING SCHOOL<br>COUNTY ROAD 6675 FRUITLAND, NM 87416-0337<br>Latitude: 36.731111 Longitude: -108.404444<br>Summary Report Pacity Report Compliance Report                |                |       |                |          |                | View<br>Report |         | View<br>Report |                |                | Navajo Nation, Arizona, New Mexico & Utah<br>*Facility is located on the Tribal Land |

#### Search Results for "On or Near" a "specified tribe"

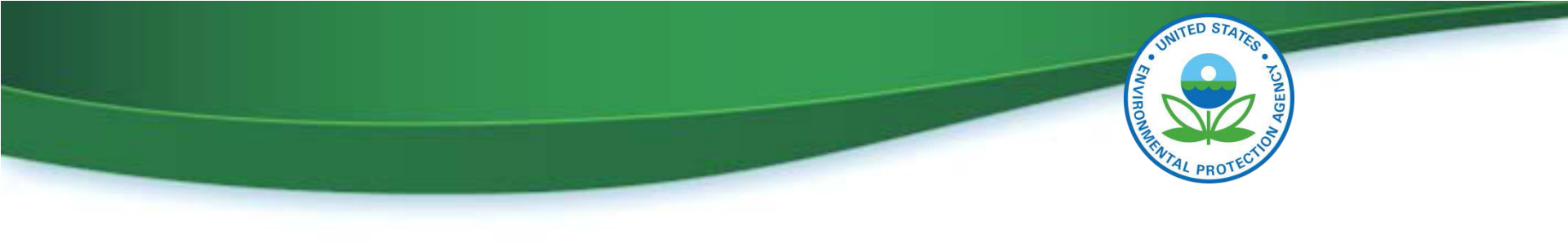

# **Questions and Discussion**